## Day-1 Marketplace 101: Awal Perjalanan Jadi Dropshipper Hebat !

Prepared by

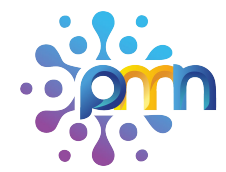

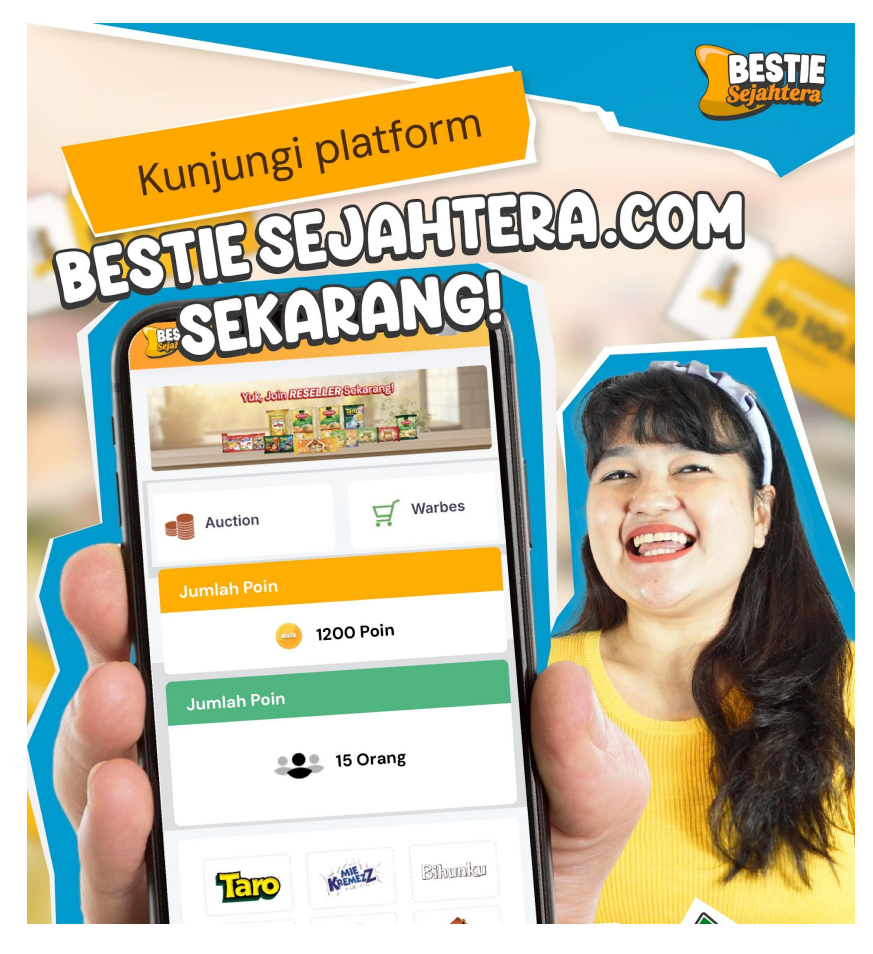

The content of this proposal including but not limited to all event concepts and designs, excluding illustrative image, is Copyright © 2024 Perdagangan Maya Nusantara

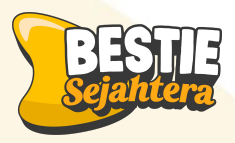

#### Output:

#### Setelah mengikuti materi hari ini, peserta diharapkan:

- 1. Berkomitmen untuk membuka toko online dengan target omzet Rp25 juta per bulan dalam 2 bulan ke depan
- 2. Berkomitmen untuk mengikuti seluruh rangkaian kelas selama 2 minggu secara konsisten dan aktif
- 3. Sudah memiliki toko online di marketplace (Shopee, Tokopedia, WA business)
- 4. Tahu cara masuk (login) ke akun toko lewat HP maupun laptop

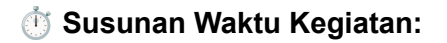

**15 menit**  $\rightarrow$  Penyampaian Materi

 $\textbf{30 menit} \rightarrow \text{Praktik}$ 

 $\textbf{15 Menit} \rightarrow \textbf{tanya jawab}$ 

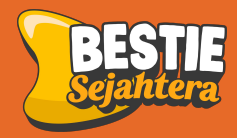

### "Buka Toko Online, Cuan Maksimal!"

Dari Niat Sungguh sungguh  $\rightarrow$  Action  $\rightarrow$  Omset 25 juta dalam waktu 2 bulan

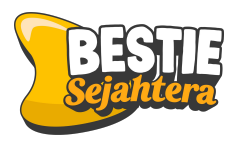

## Kondisi Ekonomi Indonesia

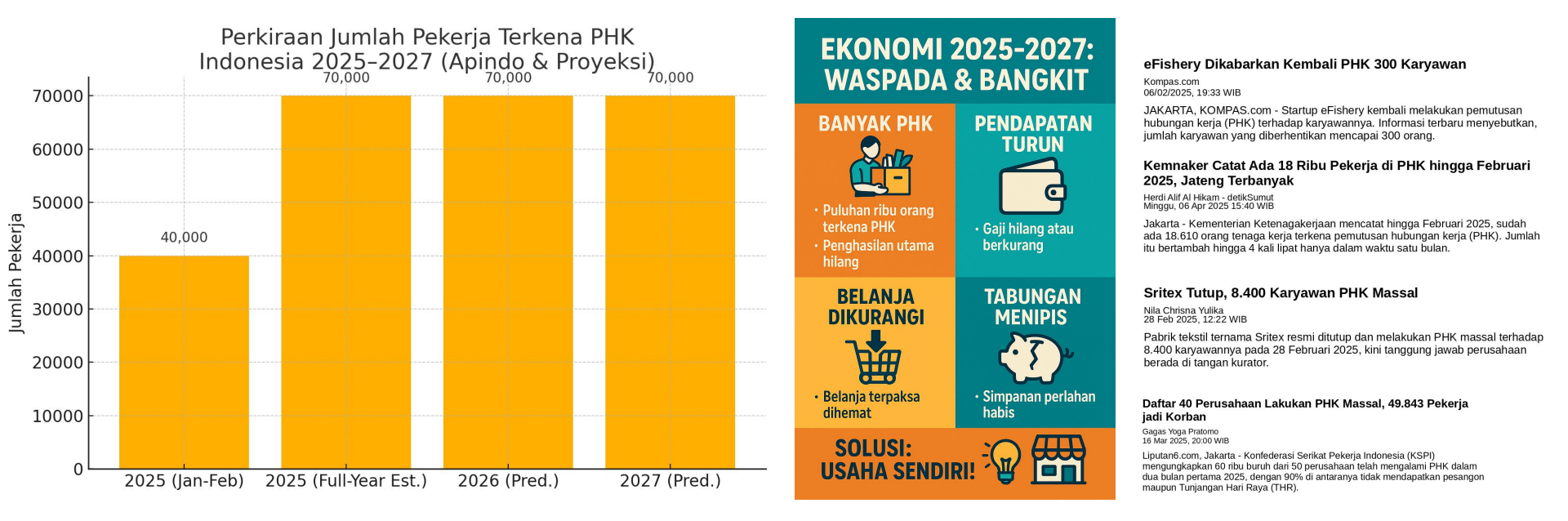

Sudah lebih dari 40 rb + orang terkena PHK

## Jadi Dropshipper Bestie Sejahtera di Shopee, tokopedia , tiktok

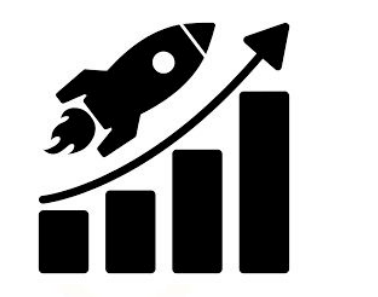

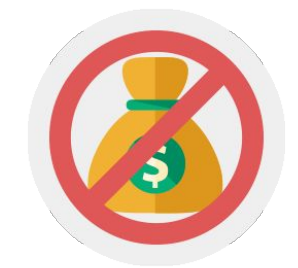

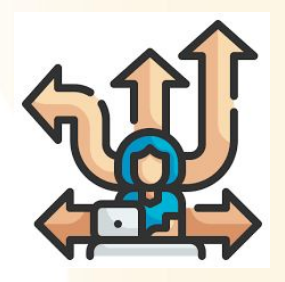

Dapat penghasilan tambahan (*unlimited*)

Tidak perlu modal barang

Flexible

Cepat tergantung Kesungguhan Mudah tergantung Kemauan

Hanya perlu RAJIN dan KONSISTEN

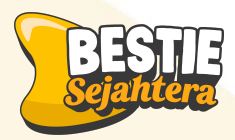

# **Apa itu Marketplace?**

pasar online tempat penjual dan pembeli bertemu untuk bertransaksi

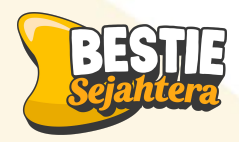

# Kenapa harus belanja di Marketplace

- Aksesnya Mudah
- 📀 Dari A-Z, tersedia!
- 🤣 Aman terpercay<mark>a</mark>
- 🥑 Banyak untung<mark>nya</mark>

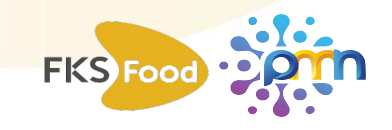

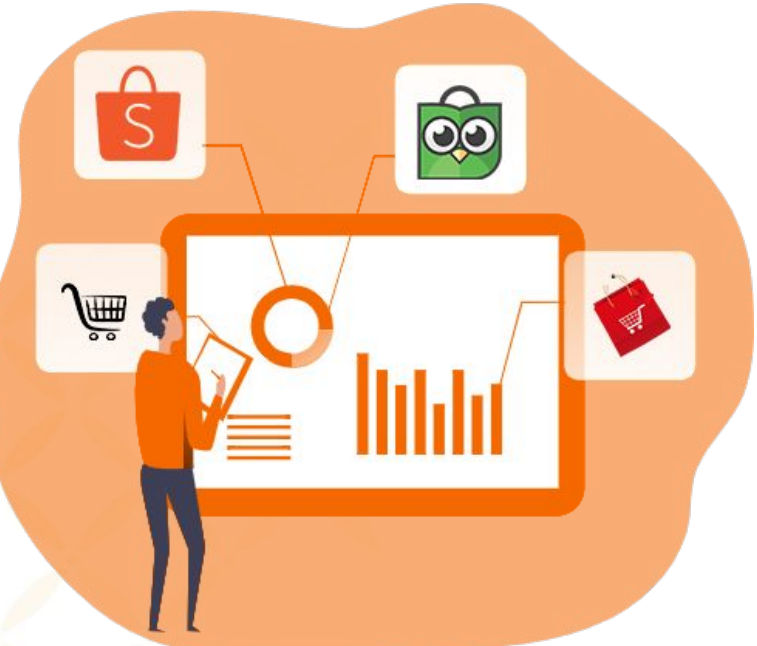

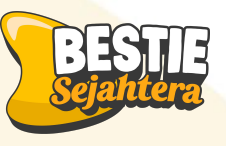

## Langkah Praktis Mulai Jualan di Marketplace

Buat Akun Toko

**Upload Produk** 

Promosikan

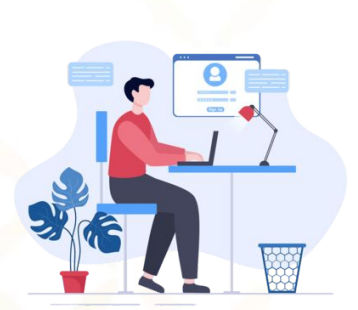

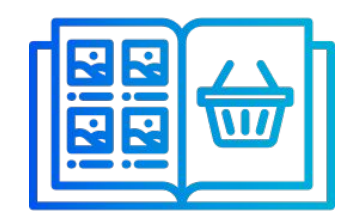

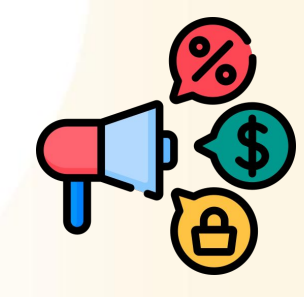

Gratis, cukup email & KTP

Pakai HP aja, foto sederhana sudah cukup

Pakai fitur gratis dulu: voucher, diskon, chat

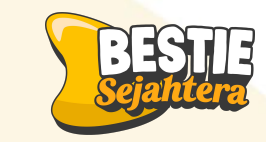

## Yang Penting Kamu Lakukan

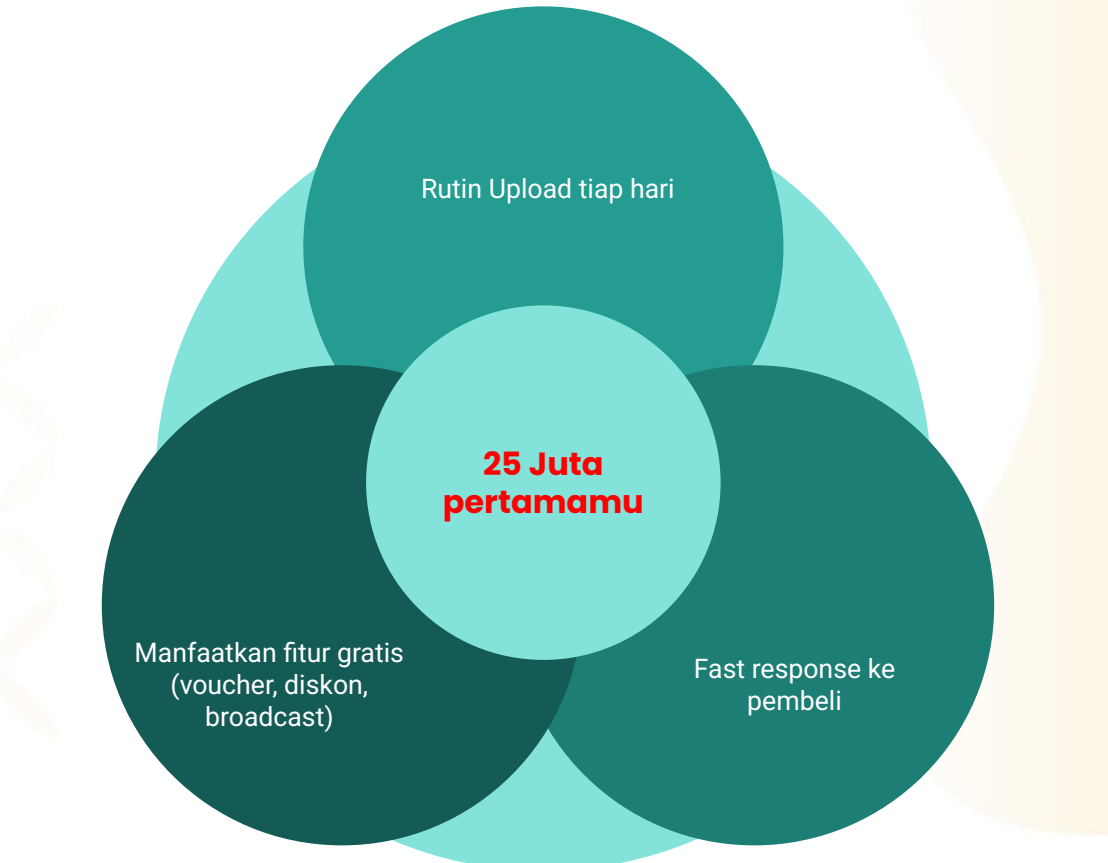

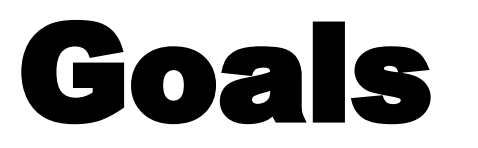

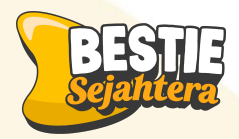

### Mencapai Omzet Rp 25.000.0000 / Bulan

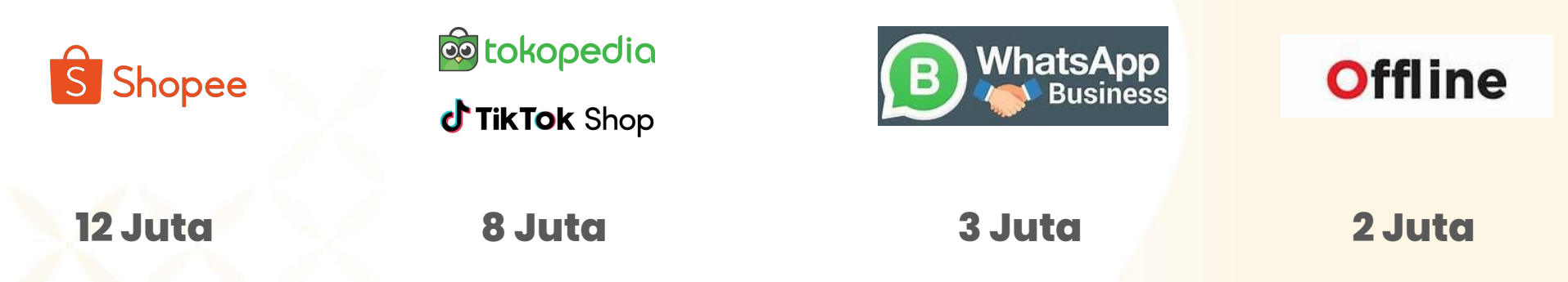

#### Kenapa Harus memperbanyak Channel penjualan?

Karena audience yang menentukan di mana mereka nyaman belanja. **Tugas Kita:** Optimalkan Keempatnya!

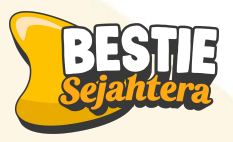

## Mekanisme mendapatkan 25 jt pertama mu!

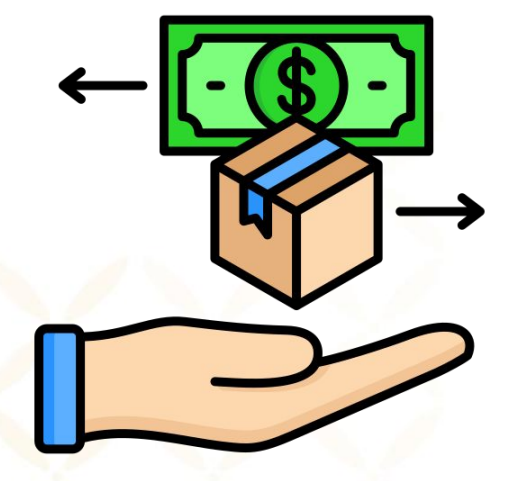

**12 produk perhari** 12 Produk x Rp 70.000 = 840.000 / hari

**Dalam 30 hari** Rp 840.000 x 30 = Rp 25.200.000

#### Margin

25.200.000 x 18% =

## 4.536.000

\* Kamu juga bisa atur sendiri margin tokomu

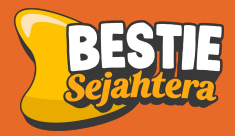

# Yuk kenalan sama produk bestie

## **PRODUK Bestie Sejahtera**

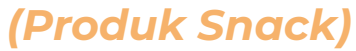

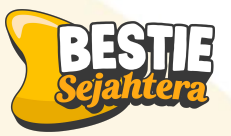

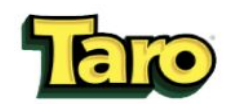

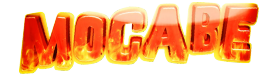

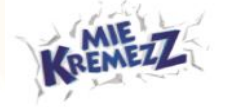

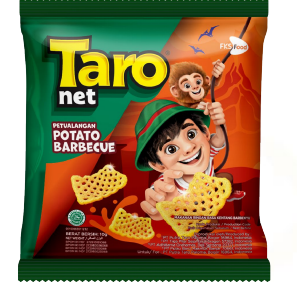

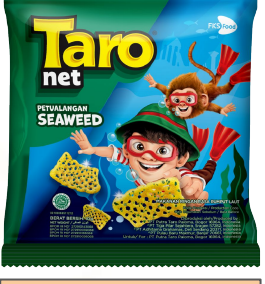

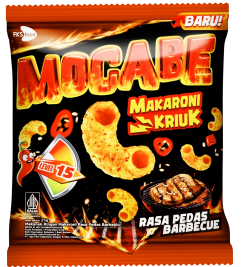

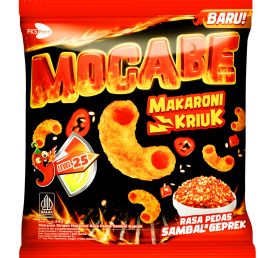

Mocabe - Sambal Geprek

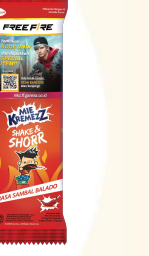

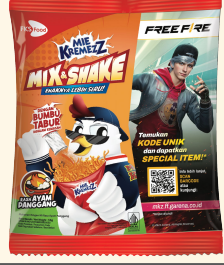

Kremezz mix & Shake - ayam Panggang

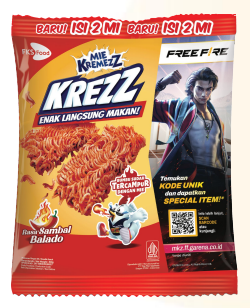

Kremezz Shorr-

Sambal Balado

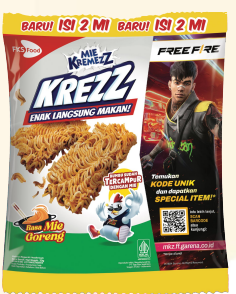

Kremezz Krezz-Sambal Balado

Kremezz Krezz- Mie Goreng

Taro - Barbecue

Taro - Seaweed

Mocabe - Barbecue

## **PRODUK Bestie Sejahtera**

(Produk Snack)

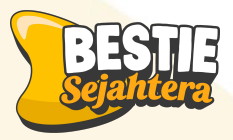

## Bihťnku

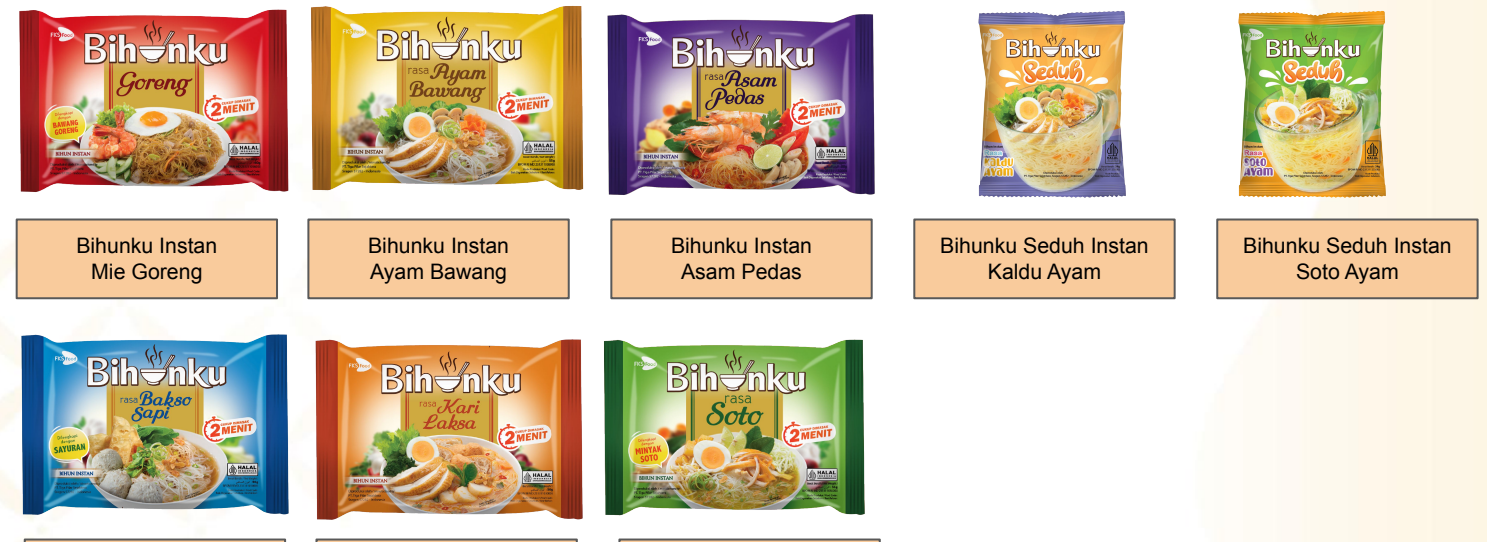

Bihunku Instan Bakso Sapi

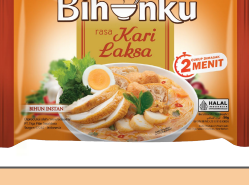

Bihunku Instan Kari Laksa

Bihunku Instan Soto

## **PRODUK Bestie Sejahtera**

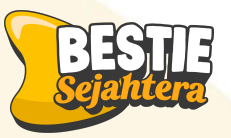

(Produk Cooking)

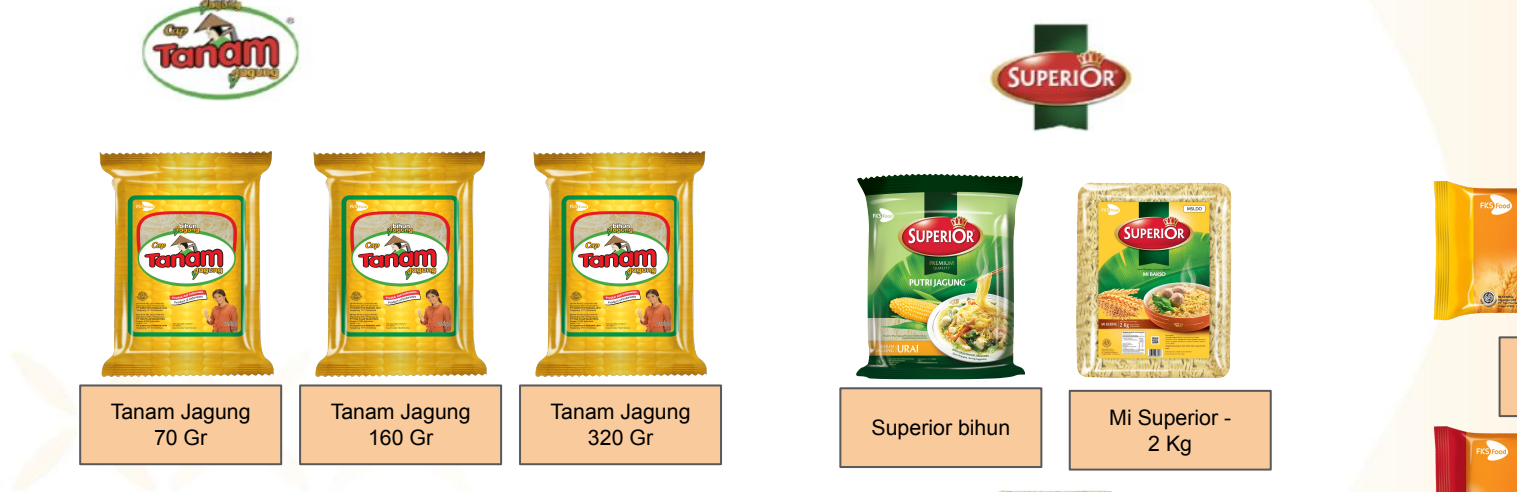

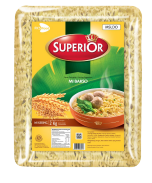

Mi Superior -50 Gr

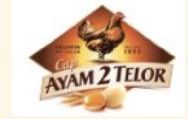

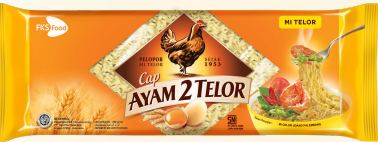

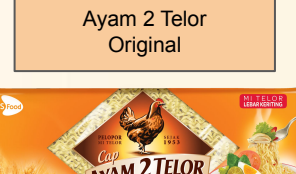

Ayam 2 Telor

Lebar Keriting

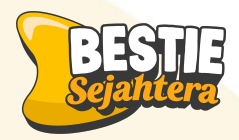

# Sudah siap dapatkan 25 juta pertama mu?

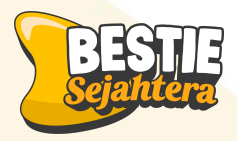

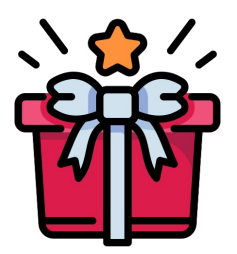

# Raih Hadiah Rp200.000 untuk 5 Peserta Terbaik!

- Membuka dan menyiapkan toko online
- Melengkapi etalase & upload produk
- Menjalankan strategi promosi
- Sampai berhasil **mendapatkan penjualan pertama**

Jadi, jika Anda serius ingin sukses dan siap menjalani seluruh proses, **hadiah ini bisa menjadi modal** pertama Anda menuju omzet Rp25 juta!

## Checklist & Tasklist Hari Ini

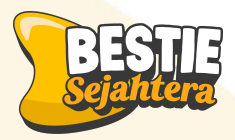

 $\checkmark$ 

| No | Task List                                        | Cheklist |
|----|--------------------------------------------------|----------|
| 1  | Daftar toko shopee tokopedia, dan<br>wa business |          |
| 2  | Informasi Toko                                   |          |
|    | Logo Toko                                        |          |
|    | Nama Toko                                        |          |
|    | Deskripsi Toko                                   |          |
|    | telepon                                          |          |
|    | email                                            |          |
| 3  | Pengaturan Pengiriman                            |          |
|    | alamat gudang                                    |          |
|    | jasa pengiriman                                  |          |
| 4  | Pengaturan akun                                  |          |
|    | Rekening Bank                                    |          |

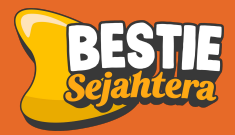

# Cara buat Toko Shopee dari Handphone

| Mulai Jual > | <b>Mawarnir</b><br>Pengikut 141 M | ahayu Pi<br>Iengikuti | 199+ 99+<br>.tinum > |
|--------------|-----------------------------------|-----------------------|----------------------|
| 🔀 Mohon atur | Nama Anda <mark>Atu</mark>        | r Sekarang            | $\times$             |
| Pesanan Saya |                                   | Lihat Riv             | wayat Pesanan 🗦      |
| 작            | 臣                                 | Ţ,                    | (A)                  |
| Belum Bayar  | Dikemas                           | Dikirim               | Beri Penilaian       |
| 🗐 Pulsa, Tag | jihan & Tiket                     |                       | • >                  |
| ShopeeFc     | ood                               |                       | $\rightarrow$        |

1. Buat akun toko shopee, dengan cara masuk ke akun shopee dan pilih fitur "**saya**" 2. Klik icon "**Daftar sebagai** penjual Shopee"

3. Isi lengkap data diri kamu mulai dari **Foto ktp, nama, NIK,** dan **verifikasi wajah**. Selanjutnya centang saya menyetujui syarat dan ketentuan

21.43

Nama \*

NIK \*

Verifikasi Wajah

dan terbaru.

Verifikasi Data Diri

Verifikasi Data Diri Informasi Toko Upload Produk

tidak buram, dan jangan gunakan screenshot KTP.

Saya Menyetujui Syarat & Ketentuan.

Semua info yang diberikan kepada Shopee adalah akurat, yalid.

Semua tindakan yang dilakukan oleh Penjual telah sah, serta

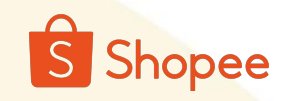

.IL LTE

Simpan

0/40

Verifikasi Sekarang >

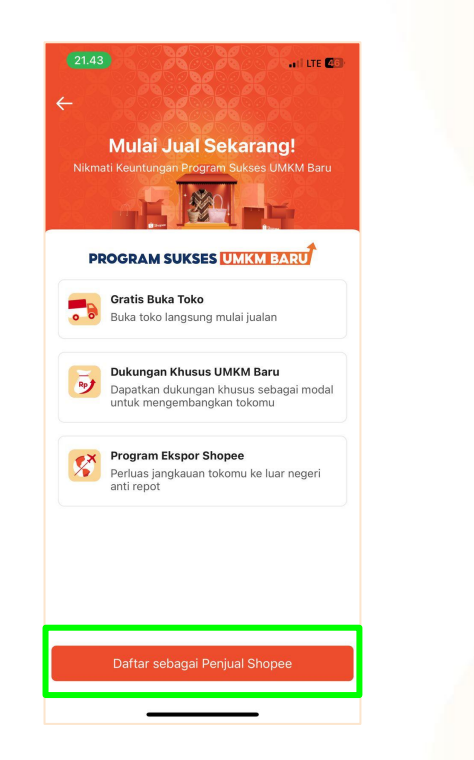

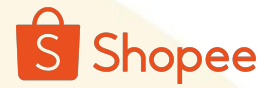

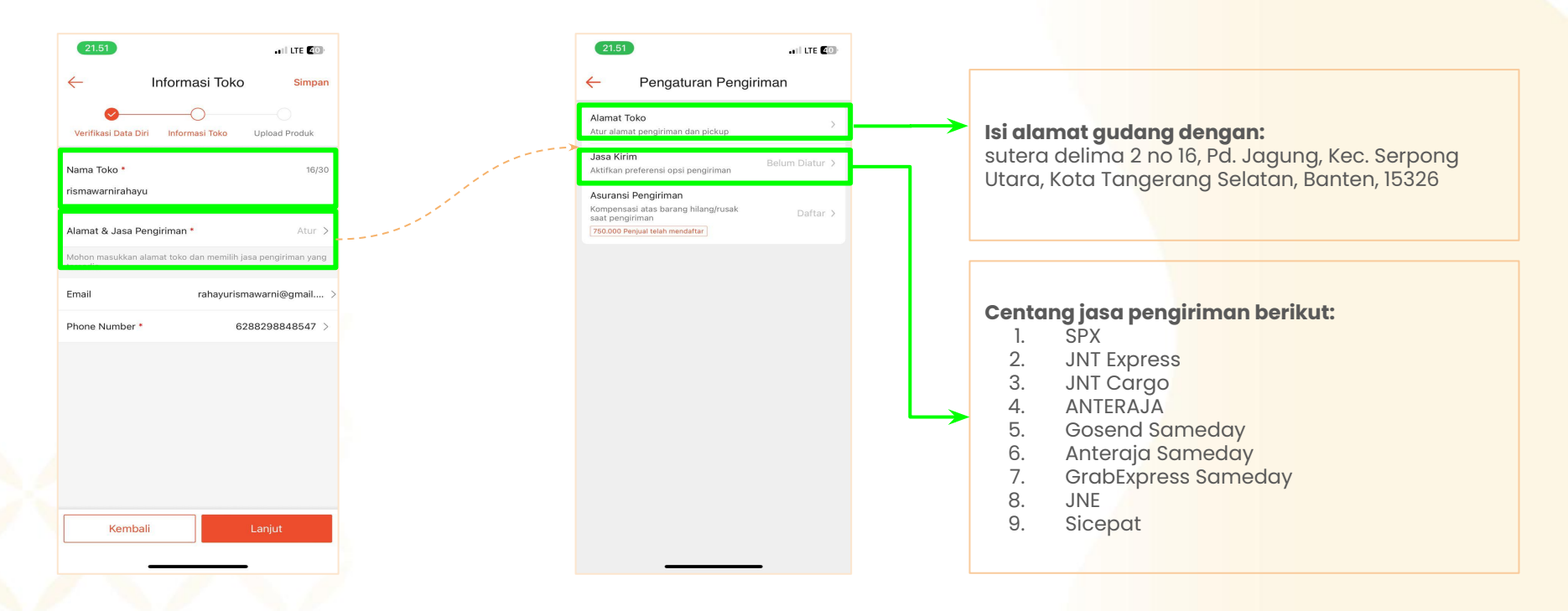

4. Lengkapi informasi toko mulai dari **nama toko, alamat** dan **jasa pengiriman.** 

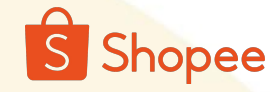

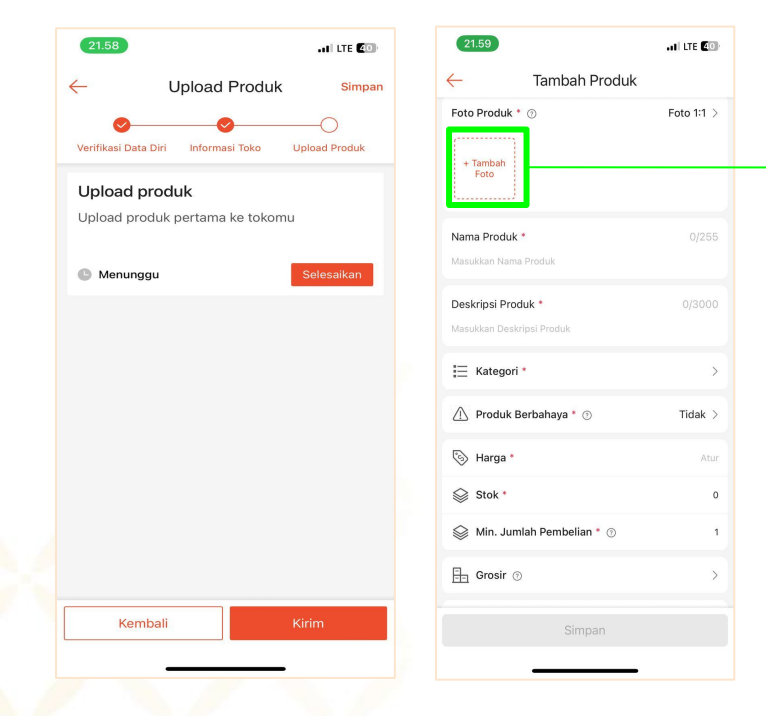

6. Upload produk! Bestie sejahtera sudah menyediakan **template gambar** produk dan judul yang bisa kamu gunakan. Jadi gak perlu ribet lagi foto foto produk satu satu! Klik berikut untuk contoh gambar yang bisa kamu upload. https://drive.google.com/drive/folders/ luufPePEvyXTaJSV6wad-xFsR9jlFtHLC

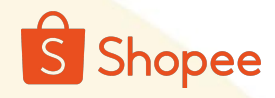

#### Informasi Toko

4

| 16.23 🗮                                         |                              |                                                               | atl 46 🔽                                                |
|-------------------------------------------------|------------------------------|---------------------------------------------------------------|---------------------------------------------------------|
| ← Toko S                                        | Saya                         |                                                               | » 🗘 😅                                                   |
| the shope                                       | resiaudy<br>e.co.id/theresia | audy 🗇 🚺                                                      | Kunjungi Toko                                           |
| Pengumumar                                      | Penjual                      |                                                               | Lainnya >                                               |
|                                                 | M<br>BERJ<br>PELAJARH        | IAU TAHU S<br>UALAN YAN<br>SELENGKAPNYA DI YOK<br>CARI TAHU D | TRATEGI<br>IG EFEKTIF?<br>JTUBE KAMPUS SHOPEE<br>I SINI |
| Status Pesan                                    | an                           | Riwa                                                          | ayat Penjualan >                                        |
| <b>O</b><br>Perlu Dikirim                       | <b>O</b><br>Pembatalan       | <b>O</b><br>Pengembalian                                      | <b>O</b><br>Penilaian Perlu<br>Dibalas                  |
| Produk                                          | Keua                         | angan                                                         | Performa Toko                                           |
| Promosi Toko                                    | Iklan S                      | Shopee                                                        | ?<br>Pusat Bantuan                                      |
|                                                 | ARU                          |                                                               | Selengkapnya >                                          |
| Calaasilaasi                                    |                              |                                                               |                                                         |
| <ul> <li>Dapatkan</li> <li>Naikkan P</li> </ul> | 2 slot tambaha<br>roduk      | n di fitur                                                    | Mulai                                                   |

| 16.33 📕               | .11 4G 7 | 🔶 Ubah Profil Toko        | Simpan                                                                                                    |
|-----------------------|----------|---------------------------|----------------------------------------------------------------------------------------------------|
| - Pengaturan          | Toko     |                           |                                                                                                    |
| Informasi Toko        | >        | Logo Toko                 | Masukkan Foto Profil atau logo tokomu                                                                                                    |
| Fitur Toko Libur ③    |          | Nama Toko                 | Rust same tekenyu samesasik mungkin, yang mudah diingst alah sang lain                                                                                                    |
| Pengaturan Pengiriman | >        | theresiaudy               | Duat hama lokontu sentenank mutgkin, yang mudan ulingat oleh orang tain     1. Gudang Makanan     2. Danner (Namakamu)                                                                                                    |
| Pengaturan Pembayaran | >        | Deskripsi Toko            | 0/500 3. Kedai (Namakamu)<br>4. (Namakamu)                                                                                                    |
| Pengaturan Notifikasi | >        | Masukkan Deskripsi Tokomu | 5. Cemilicious<br>6. KriukHub                                                                                                    |
| Pengaturan Chat       | >        |                           | 7. Kriuk.co<br>8. LaparLagi                                                                                                    |
| Pengaturan Akun       | >        | Status Verifikasi Data    | 9. KenyangHolic by (Namakamu)<br>10. Makanan Kekinian (Namakamu)                                                                                                    |
| Bahasa                | >        | Diri                      | S nisetuļu                                                                                                    |
|                       |          | Telepon                   | Buat deskripsi tokomu!<br>1. Makanan Lezat, Stok Terus, Harga Pas!                                                                                                    |
|                       |          | Email th*****@gma         | mail.com > 2. Rasa Resto, Harga Warung, Cuma Disini!<br>3. Mesen makanan anti ribet? Checkout disini aja!                                                                                                    |
|                       |          | Update followers anda     | 4. Hanya disini! Pesan Sekarang, Besok Sampai! Gratis Ongkir juga loh~!<br>5. Makanan level Resto, Harganya masih teman kantong, Checkout sekarang juga!                                                                                                    |
|                       |          |                           | <ul> <li>6. Galau? Mending makan enak! Pesan Nya diman? Mending disini!</li> <li>7. Lapar tiba-tiba? Kami Solusinya! Murah loh~!</li> <li>8. Rajanya Makanan! Stok terlengkap dan Harga Murah!</li> <li>9. Toko Online Makanan Terpercaya, Dijamin Fresh dan Lezat~!</li> <li>10. Kami jual makanan, tapi yang kamu dapat adalah kebahagiaan!</li> </ul> |
|                       |          |                           |                                                                                                    |

#### Pengaturan Pengiriman

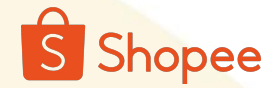

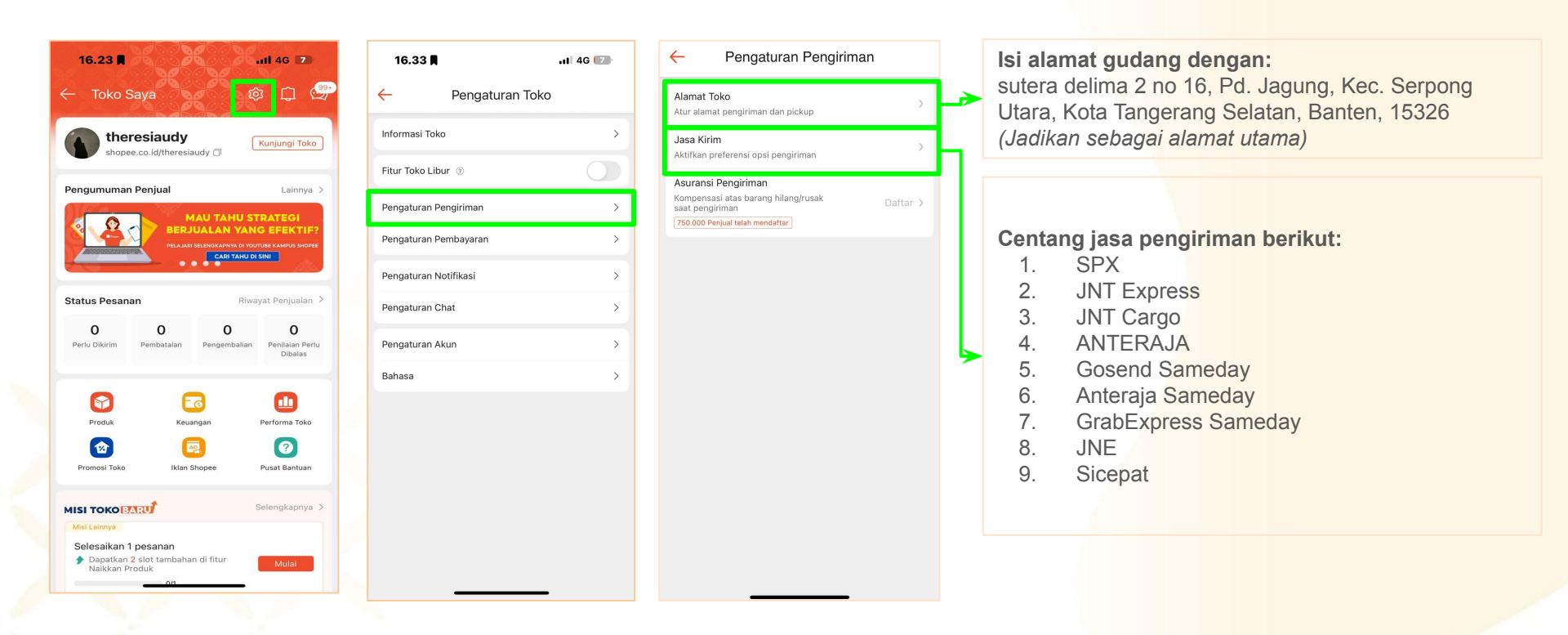

#### Pengaturan Akun

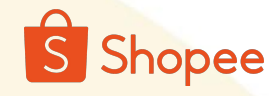

| 16.23 🗮                   |                               |                                                              | n1 46 🔽                                                  |
|---------------------------|-------------------------------|--------------------------------------------------------------|----------------------------------------------------------|
| 🔶 Toko S                  | Saya                          | ۲. Pe                                                        | ş 🗘 🚭                                                    |
| the<br>shope              | resiaudy<br>ee.co.id/theresia | audy 🗇                                                       | Kunjungi Toko                                            |
| Pengumumar                | n Penjual                     |                                                              | Lainnya >                                                |
|                           | PELAJARI                      | IAU TAHU S<br>UALAN YAN<br>SELENGKAPNYA DI YO<br>CARI TAHU D | TRATEGI<br>IG EFEKTIF?<br>UTUBE KAMPUS SHOPEE<br>PI SINI |
| Status Pesan              | an                            | Riw                                                          | ayat Penjualan >                                         |
| <b>O</b><br>Perlu Dikirim | <b>O</b><br>Pembatalan        | <b>O</b><br>Pengembalian                                     | <b>O</b><br>Penilaian Perlu<br>Dibalas                   |
|                           | E                             | 6                                                            |                                                          |
| Produk                    | Keua                          | ingan                                                        | Performa Toko                                            |
|                           | 6                             |                                                              | 0                                                        |
| Promosi Toko              | Iklan S                       | Shopee                                                       | Pusat Bantuan                                            |
| мізі токо 🖪               | ARU                           |                                                              | Selengkapnya >                                           |
| Misi Lainnya              |                               |                                                              |                                                          |
| Selesaikan '              | l pesanan                     |                                                              |                                                          |
| Dapatkan Naikkan P        | 2 slot tambaha<br>roduk       | n di fitur                                                   | Mulai                                                    |
|                           | 0.14                          |                                                              |                                                          |

| 16.33      | 3 <b>N</b>     | ul 46 🔽 |
|------------|----------------|---------|
| ÷          | Pengaturan Tok | 0       |
| Informasi  | Toko           | >       |
| Fitur Toko | Libur 💿        |         |
| Pengatura  | an Pengiriman  | >       |
| Pengatura  | an Pembayaran  | >       |
| Pengatura  | an Notifikasi  | >       |
| Pengatura  | an Chat        | >       |
| Pengatura  | an Akun        | >       |
| Bahasa     |                | >       |
|            |                |         |
|            |                |         |
|            |                |         |
|            |                |         |
|            |                |         |
|            |                | _       |

| 16.25 🛢                               | ull 46 🔽 | 16     | .25 🛛                     | <b>1 </b> 4G |
|---------------------------------------|----------|--------|---------------------------|--------------|
| Pengaturan Ak                         | un 🥮     | <      | Rekening Bank / K         | artu         |
| Akun Saya                             |          | SeaBa  | nk Bayar Instan           |              |
| Akun & Keamanan                       | >        | S      | SeaBank Bayar Instan      | *5<br>[Ha    |
| Alamat Saya                           | >        | Kartu  | Kredit/Debit              |              |
| Kartu / Rekening Bank<br>Pengaturan   | >        |        | + Tambah Kartu Baru       |              |
| Pengaturan Chat                       | >        | BCA O  | neKlik                    |              |
| Pengaturan Notifikasi                 | >        | Graduk | + Tambah Kartu BCA OneK   | lik Baru     |
| Pengaturan Privasi                    | >        | BRI Di | rect Debit                |              |
| Pengguna Diblokir                     | >        | BRI    | + Tambah kartu baru BRI D | irect Debit  |
| Bahasa / Language<br>Bahasa Indonesia | >        | Reken  | ing Bank                  |              |
| Bantuan                               |          | 金      | + Tambah Rekening Bank    |              |
| Pusat Bantuan                         | >        |        |                           |              |
| Peraturan Komunitas                   | >        |        |                           |              |
| Kebijakan Shopee                      | >        |        |                           |              |
| Suka Shopee? Nilai kami!              | >        |        |                           |              |
| Informasi                             | >        |        |                           |              |
| Aiukan Danahanusan Akun               | - 、      |        |                           | -            |

Tambahkan Rekening bank yang aktif untuk penarikan uang hasil omsetmu

...II 4G 🔽

\*5389

Hapus

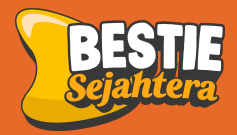

# Cara buat Toko Shopee dari Laptop

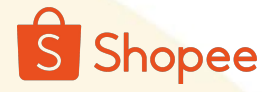

1. Buka website shopee seller di device melalui link berikut https://accounts.shopee.co.id/seller/login?next=https%3A%2F%2Fseller.shopee.co.id%2F

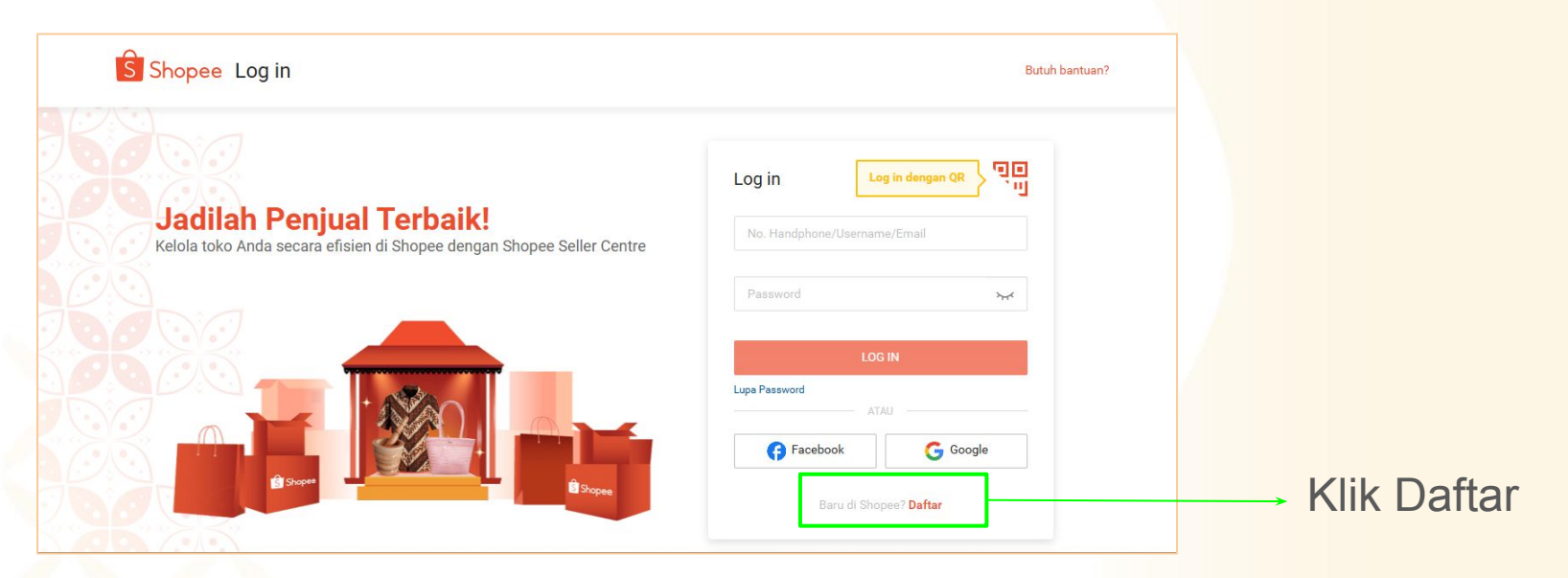

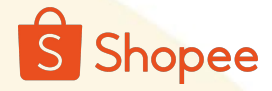

#### 2. Isi nomor telepon yang aktif atau email yang aktif

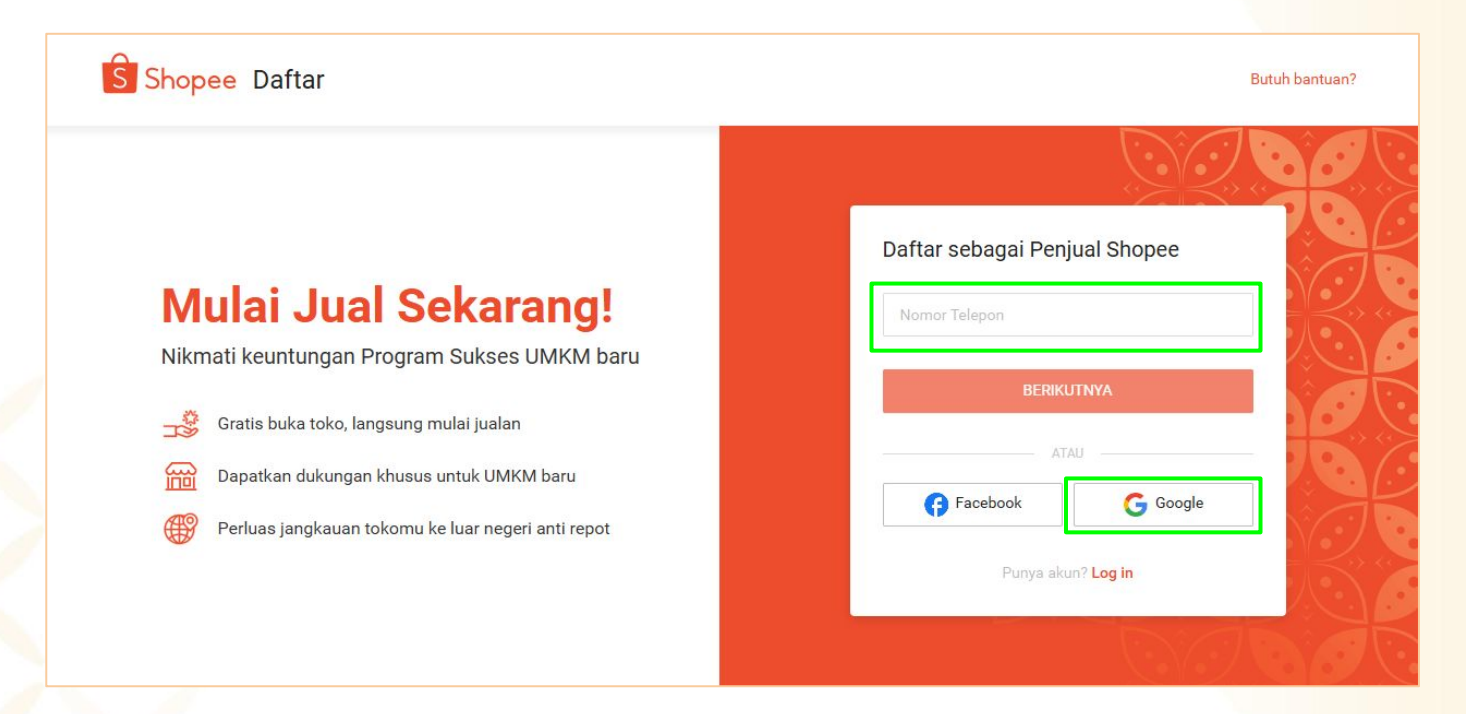

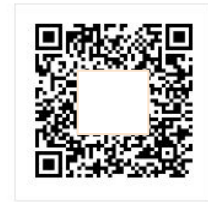

Verifikasi Data Diri Silakan scan kode QR di atas dengan menggunakan Aplikasi Shopee untuk verifikasi data diri.

3. Scan Barcode yang muncul melalui HP untuk verifikasi ke akun shopee kamu! 4. Lalu, verifikasi data kamu seperti KTP dan lainnya. Harus sesuai ya!

16.02

Jenis Usaha \*

Perorangan
Perusahaan (PT/CV)

Foto KTP

Nama \*

NIK \*

Verifikasi Waiah \*

.II 4G 🔝

Verifikasi Sekarang >

Simpan

Verifikasi Data Diri

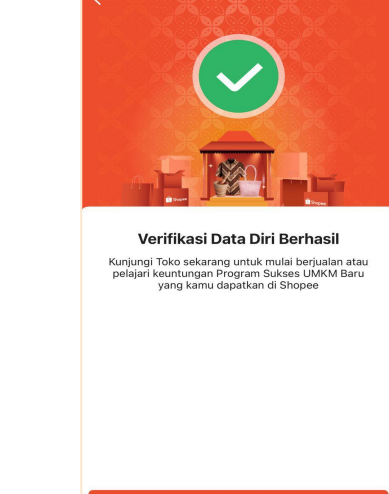

16.03

11 4G 12

5. Jika sudah lengkap, maka akan muncul notifikasi "Verifikasi Data Diri Berhasil!"

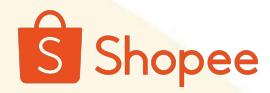

#### Informasi Toko

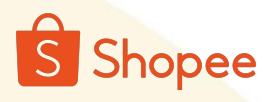

| S Beranda > Profil Toko                              |                                                                                                    | 🗱 🗇 🚂 bestie_sejahter                                            |                                                                                                    |
|------------------------------------------------------|----------------------------------------------------------------------------------------------------|------------------------------------------------------------------|----------------------------------------------------------------------------------------------------|
| Iklan Shopee<br>Affiliate Marketing<br>Solution      | Informasi dasar Informasi Bisnis Data Diri                                                                                                    | B   Shopes Holi Dattar >                                         | nama tokomu semenarik                                                                                                    |
| Live & Video<br>Diskon                               | Informasi dasar                                                                                                    | Libat Toko Sava Libah                                            | gkin, yang mudah diingat                                                                                                    |
| Flash Sale Toko Saya<br>Voucher Toko Saya<br>Promosi | Nama Toko Bestie, Sejahtera                                                                                                    |                                                                  |                                                                                                    |
| Layanan Pembeli 🗠 Manajemen Chat<br>Asisten Al Chat  | Logo Toko - Ukuran gambar yang disekomendesikan: lebar 300px, tinggi 300px<br>- Beaar (Tie malar: 2.0.1/8<br>- Format gambar yang disekima: JP0,JP02,P103 | Masu logo t                                                      | ıkkan Foto Profil atau<br>tokomu                                                                                                    |
| Chat Broadcast<br>Penilaian Toko                     | Deskripsi Toko Tambah sejahtera dengan penghasilan sampingan dari reseller bestie sejahtera                                                               | Buat<br>1. Mał<br>Harga                                          | deskripsi tokomu!<br>kanan Lezat, Stok Terus,<br>I Pas!                                                                                                    |
| Keuangan ^<br>Penchasilan Sava                       |                                                                                                    | 2. Ras                                                           | sa Resto, Harga Warung,                                                                                                    |
| Saldo Saya                                           |                                                                                                    | 3. Mes                                                           | sen makanan anti ribet?                                                                                                    |
| Rekening Bank                                        |                                                                                                    | Check                                                            | kout disini aja!                                                                                                    |
| Produk Keuangan                                      |                                                                                                    | 4. Figure Besok                                                  | Sampai! Gratis Ongkir juga                                                                                                    |
| Data o                                               |                                                                                                    | Ioh~!                                                            | lana laval Dasta Harrana                                                                                                    |
| Performa Toko                                        |                                                                                                    | 5. Mar<br>masih                                                  | teman kantong. Checkout                                                                                                    |
| Kesehatan Toko                                       |                                                                                                    | sekara                                                           | ang juga!                                                                                                    |
| Profil Toko                                          |                                                                                                    | 6. Gal<br>Pesan<br>disini                                        | au? Mending makan enak!<br>n Nya dimana? Mending                                                                                                    |
| Pengaturan Toko                                      |                                                                                                    | /. Lap<br>Murah                                                  | n loh~!                                                                                                    |
|                                                      |                                                                                                    | 8. Raj<br>terleng<br>9. Tok<br>Terper<br>Lezat<br>10. Ka<br>kamu | anya Makanan! Stok<br>gkap dan Harga Murah!<br>o Online Makanan<br>rcaya, Dijamin Fresh dan<br>-I<br>ami jual makanan, tapi yang<br>dapat adalah kebahagiaan! |

### Pengaturan Pengiriman

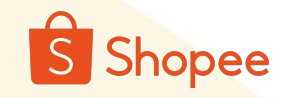

| 🔓 Beranda > Pengatur                                                                       | an Toko > Pengaturan Alamat                                                                                                    | bestie_sejahter      |
|--------------------------------------------------------------------------------------------|----------------------------------------------------------------------------------------------------|----------------------|
| Iklan Shopee<br>Affiliate Marketing<br>Solution                                            | Akun & Keamanan Pengiriman Pembayaran Chat Notifikasi Mode Libur Aplikasi Pihak Ketiga                                                                                                    |                      |
| Live & Video<br>Diskon                                                                     | Pengaturan Alamat Jasa Kirim Dokumen Pengiriman Jam Operasional Asuransi Pengiriman Program Hemat Biaya Kirim                                                                                                    |                      |
| Flash Sale Toko Saya<br>Voucher Toko Saya<br>Promosi                                       | Alamat Saya<br>Atur alamat toko dan alamat pribadi.                                                                                                    | + Tambah alamat baru |
| Layanan Pembeli A<br>Manajemen Chat<br>Asisten Al Chat<br>Chat Broadcast<br>Penliaian Toko | Alamat 1           Nama Kamu/Toko         Bestie Sejahtera         Alamat Utama         Alamat Toko         ALAMAT PENGEMBALIAN           No. Telepon         6281574784570         6281574784570         Alamat         Jamat         sutera delima 2 no 16, Pd. Jagung, Kec. Serpong Utara, Kota Tangerang Selatan, Banten, 15326 | Ubah.                |
| Keuangan ^<br>Penghasilan Saya<br>Saldo Saya                                               | KOTA TANGERANG SELATAN - SERPONG UTARA<br>BANTEN<br>ID 15315                                                                                                    |                      |
| Rekening Bank<br>SPinjam Untuk Penjual<br>Produk Keuangan                                  |                                                                                                    |                      |
| Data ^<br>Performa Toko<br>Kesehatan Toko                                                  |                                                                                                    |                      |
| Toko ^<br>Profil Toko<br>Dekoresi Toko                                                     |                                                                                                    |                      |

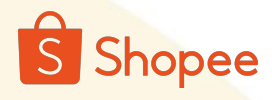

### Pengaturan Pengiriman

| Beranda > Pengatu                                                        | an Toko > Jasa Kirim                                                                                                    | tts 🔱 🐷 bestie_sejahtera |
|--------------------------------------------------------------------------|----------------------------------------------------------------------------------------------------|--------------------------|
| Iklan Shopee<br>Affiliate Marketing<br>Solution                          | Akun & Keamanan Pengiriman Pembayaran Chat Notifikasi Mode Libur Aplikasi Pihak Ketiga                                                                                                  |                          |
| Live & Video<br>Diskon                                                   | Pengaturan Alamat Jasa Kirim Dokumen Pengiriman Jam Operasional Asuransi Pengiriman Program Hemat Blaya Kirim                                                                           |                          |
| Flash Sale Toko Saya<br>Voucher Toko Saya<br>Promosi                     | Cek pengaturan jasa kirim tokomu di halaman ini.<br><b>Reguler (Cashless)</b> [Jasa Kirim Diaktifkan]<br>Layanan pengiriman dengan durasi pengiriman 2-7 hari tergantung lokasi tujuan. | Tutup ^                  |
| Layanan Pembeli 🗠 Manajemen Chat                                         | COD                                                                                                    |                          |
| Asisten Al Chat<br>Chat Broadcast<br>Penilaian Toko                      | Anteraja Reguler 🚛                                                                                                    |                          |
| Keuangan ^                                                               | ID Express 💭                                                                                                    |                          |
| Penghasilan Saya<br>Saldo Saya<br>Rekening Bank<br>SPinjam Untuk Penjual | JNE Reguler 💭                                                                                                    |                          |
| Produk Keuangan                                                          | Ninja Xpress 💭                                                                                                    |                          |
| Data ^<br>Performa Toko<br>Kesehatan Toko                                | Pos Reguler                                                                                                    |                          |
| Toko ^                                                                   | SiCepet REG                                                                                                    |                          |
| Dekorasi Toko<br>Pengaturan Toko                                         | SPX Standard                                                                                                    |                          |

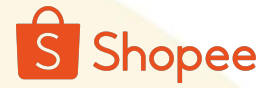

#### Pengaturan Akun

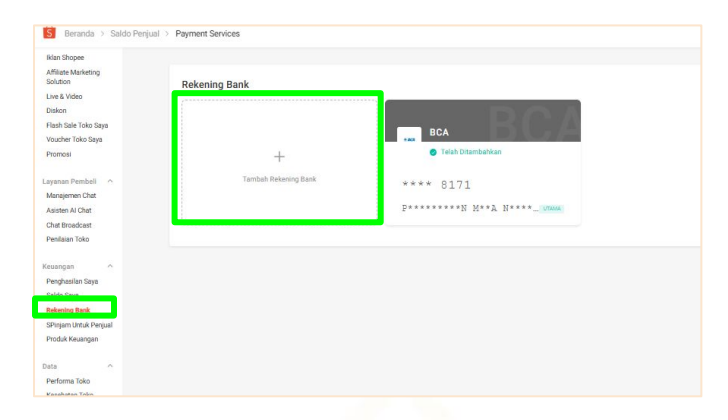

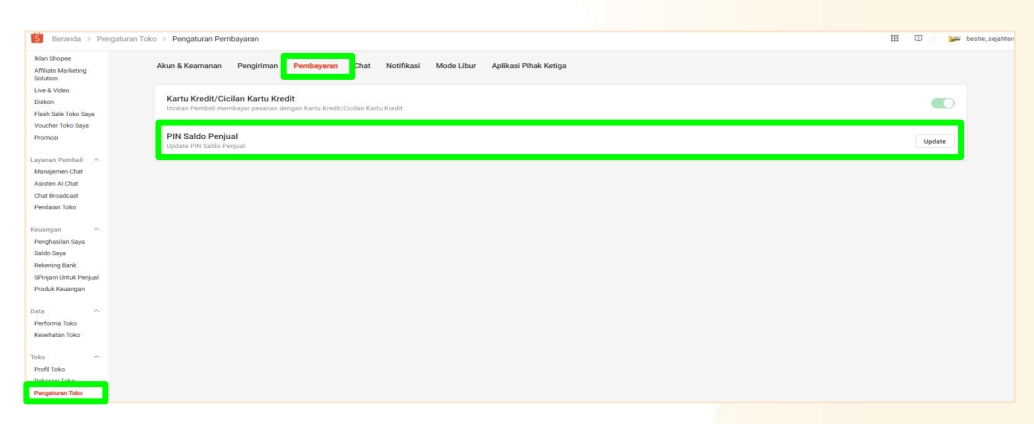

Masukkan nomor rekening kamu dengan cara masuk ke fitur "rekening bank" dan "tambah rekening bank" Setelah menambahkan rekening bank, kamu dapat mengatur pin toko mu dengan cara masuk ke "pengaturan toko" kemudian "pembayaran" dan"buat pin saldo penjual"

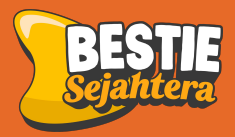

# Cara Login kembali ke shopee

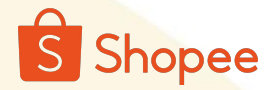

#### Login - Handphone

← Log In

A

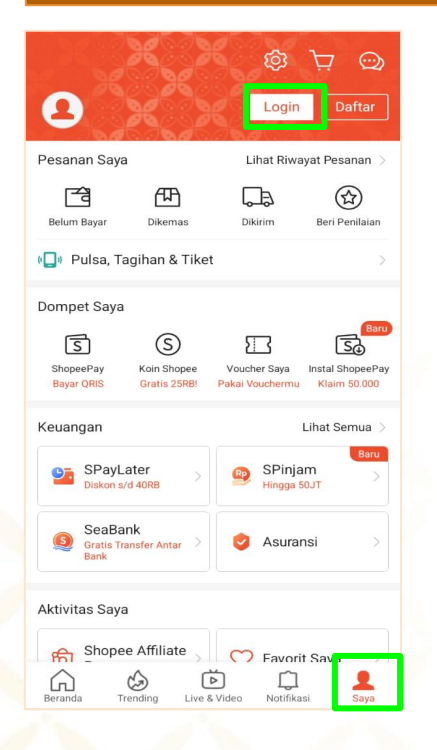

Untuk kembali log in buka menu "saya" kemudian klik login pada sudut kanan atas Masukkan "**password**". Jika email atau nomor mu belum tersimpan kamu bisa klik "**log in dengan akun lain**"

Log In dengan Akun Lain

-

3

Daftar

Lupa?

BESTIE

bestie\_sejahtera b\*\*\*\*a@gmail.com

ATAU

Log In dengan Metode Lain

?

← Log In

8

A

G

G

C

Masukan nomor HP atau email kamu dan password. Kemudian klik "**login**"

S

No. Handphone/Email/Username

ATAU

Log In dengan Google

Log In dengan Facebook

Log In dengan WhatsApp

Belum punya akun? Daftar

2

Lupa?

×

Log in dengan no. handphone

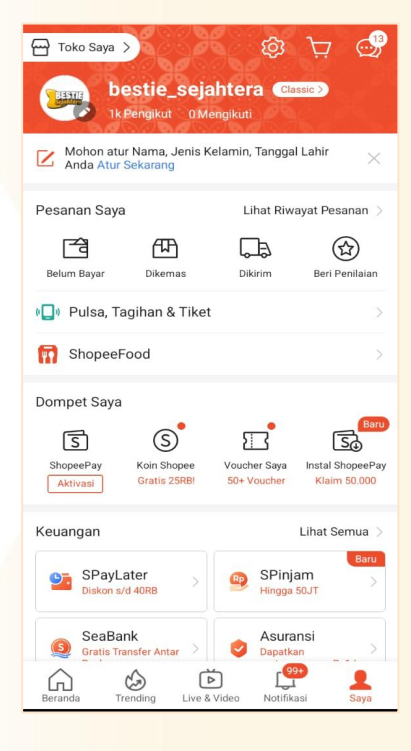

Yey..! kamu sudah bisa kembali log in

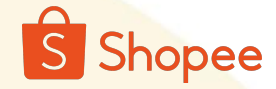

## Login - Laptop Jadilah Penjual Terbaik! Kelola toko Anda secara efisien di Shopee dengan Shopee Seller Centre Mohon isi di kolor Password

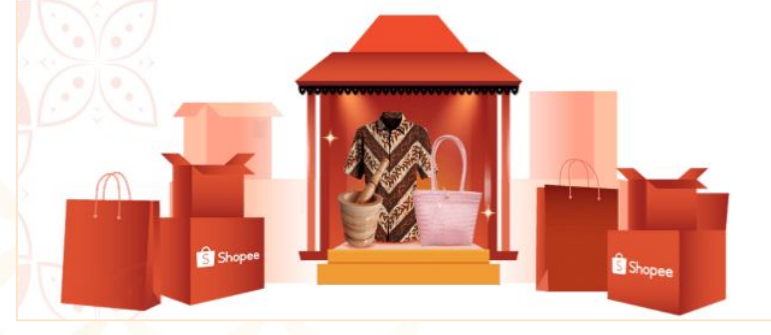

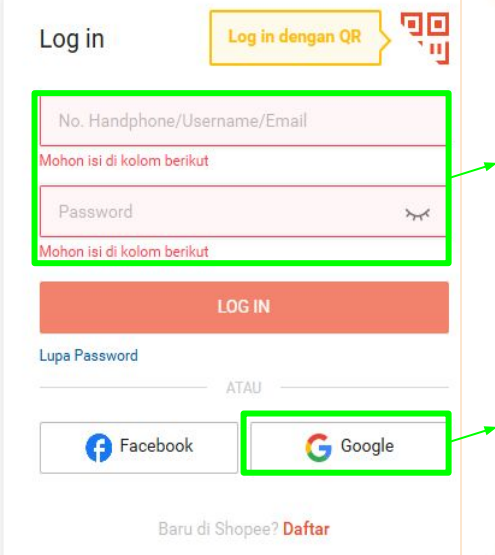

2. Masukkan **nomor HP** dan **Password** yang sudah di buat, kemudian klik log in

3. Jika ingin masuk melalui email kamu bisa klik login by "**google**" kemudian masukkan email dan password.

1. Buka website shopee seller di device melalui link berikut

https://accounts.shopee.co.id/seller/login?next=https%3A%2F%2Fseller.shopee.co.id%2F

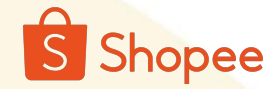

## Jangan lupa untuk catat email dan Password mu di Handphone atau di kertas ya bestie

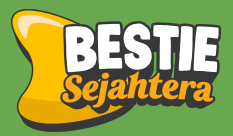

# Cara buat Toko Tiktok & Tokopedia dari Handphone

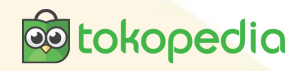

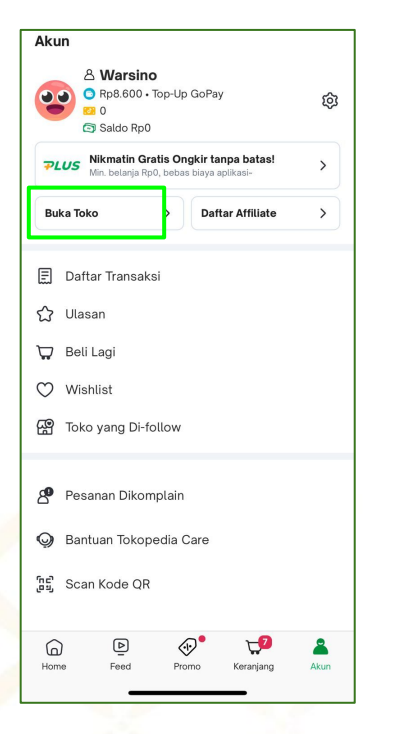

1. Buat akun toko tokopedia, dengan cara masuk ke aplikasi dan pilih fitur "**Akun**" kemudian pilih "**Buat Toko**"

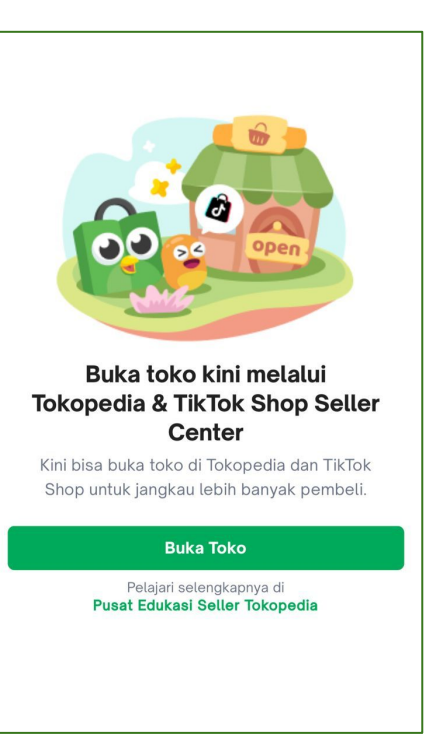

2. Klik icon "Buat Toko"

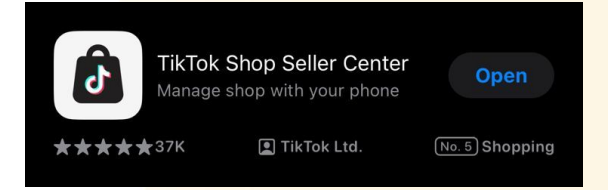

3. Kamu akan diarahkan untuk mengunduh aplikasi **"Tiktok Shop Seller Center"** setelah berhasil mengunduh, buka aplikasi tersebut

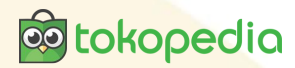

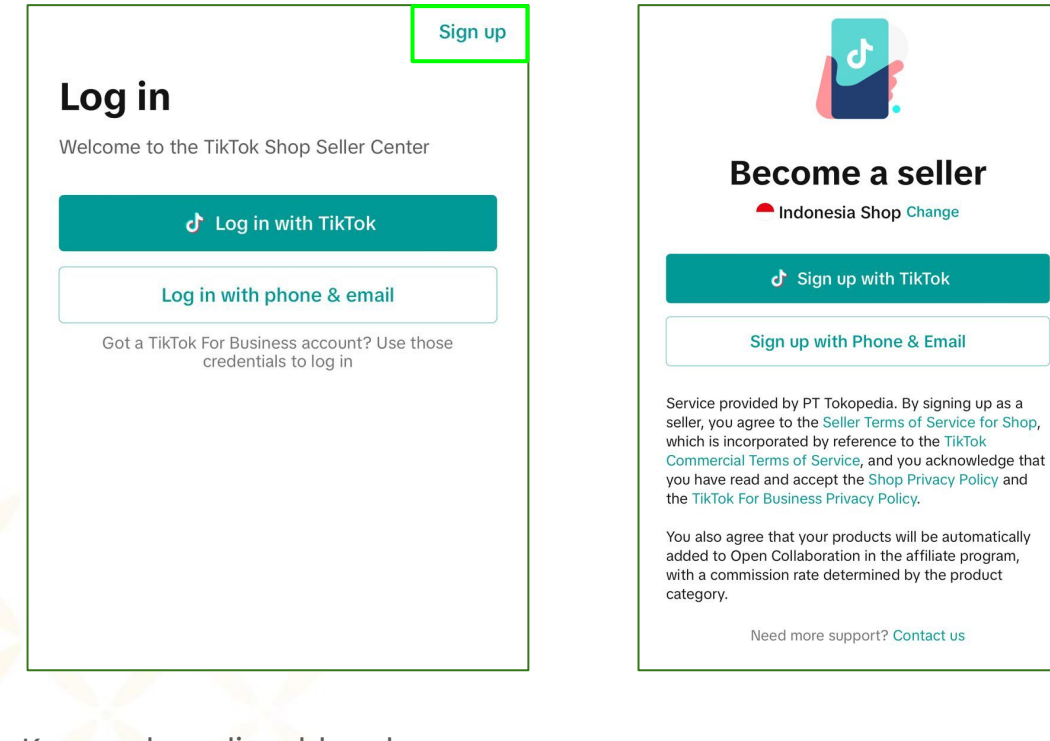

4. Kamu akan diarahkan ke halaman Log in, lalu klin icon "**Sign Up"** untuk mendaftar

5. Klik icon "**Sign up with Phone & Email**"

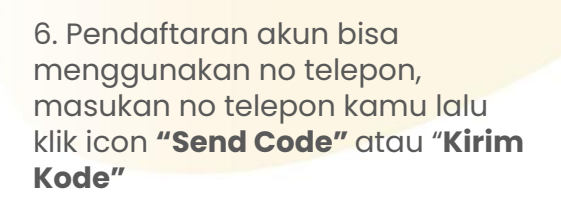

Sign up

Phone number

+62

Indonesia Shop Change

Welcome to the TikTok Shop Seller Center!

Fmail

Send code

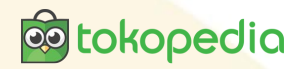

### Sign up Welcome to the TikTok Shop Seller Center! Indonesia Shop Change Selling country: Indonesia Once you confirm, the selling country can't be changed. Confirm opening your shop in Indonesia? Confirm Change country

7. Sistem otomatis akan menampilkan negara tempat kamu berada. Jika sudah sesuai klik **"Confirm"**  8. Kode verifikasi akan dikirim ke no telepon yang kamu submit sebelumnya, jika sudah masuk kode verifikasi

Resend code 56s

Enter code

Your code was sent to +62 81

| Create a passwo                                                                                             | rd           |
|----------------------------------------------------------------------------------------------------|--------------|
|                                                                                                    | 0            |
| <ul> <li>6 to 20 characters</li> <li>Must have a combination of lett<br/>and special characters </li> </ul> | ers, numbers |
| Start Your Business                                                                                         |              |

9.. Atur password akun toko kamu kamu dengan minimal 6 karakter dan perpaduan angka, kemudian klik icon **"Start Your Business"** 

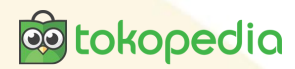

 $\mathbf{O}$ 

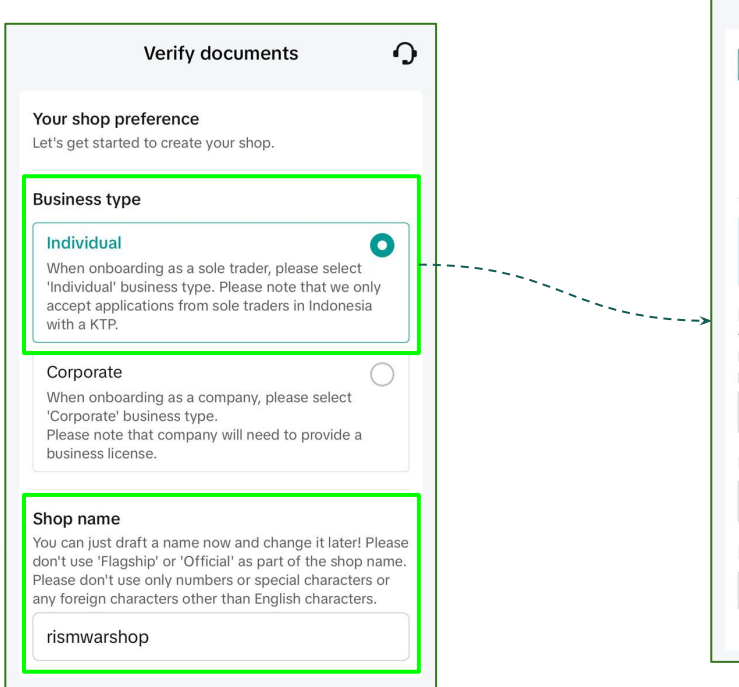

10. Lengkapi Nama Toko kamu pada icon **"Shop Name"** lalu untuk tipe akun Pilih **"Individual"** dan kamu akan diminta untuk mengunggah dokumen KTP

|                                | КТР                                                                                                    |
|--------------------------------|----------------------------------------------------------------------------------------------------|
| A Martin                       |                                                                                                    |
| !                              | Please make sure the information you enter<br>below is exactly the same as the information on<br>the identification document you upload.                             |
| Busi<br>The I<br>ID ar<br>payn | iness Owner Name<br>name you enter here must match the name on you<br>Id payment account. You'll need to provide a valid<br>nent account later in order to get paid. |
|                                |                                                                                                    |
| ктр                            | number                                                                                                    |
|                                |                                                                                                    |
|                                |                                                                                                    |
| Date                           | e of birth                                                                                                    |
| Date                           | e of birth                                                                                                    |

| Additional contact information will be used a<br>contact method. It cannot be used to log in.<br>hard to protect your data privacy. | as a back-up<br>TikTok work |
|----------------------------------------------------------------------------------------------------|-----------------------------|
| Phone number                                                                                                    |                             |
| Use below                                                                                                    |                             |
| Use another                                                                                                    |                             |
| Phone number: +628****4570                                                                                                    | ¥                           |
| Email                                                                                                    |                             |
| Use below                                                                                                    |                             |
| Use another                                                                                                    |                             |
| Email: risma.pmn@gmail.com                                                                                                    | ٥                           |
| Get trends, news, promotions, recom<br>and account updates from TikTok Sho                                                          | mendatior                   |
| Submit                                                                                                    |                             |
| Save as Draft                                                                                                    |                             |

Verify documents

11. Isi lengkap verifikasi data dokumen diri kamu mulai dari **Nomor Handphone dan Email** Selanjutnya klik **"Submit**"

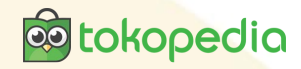

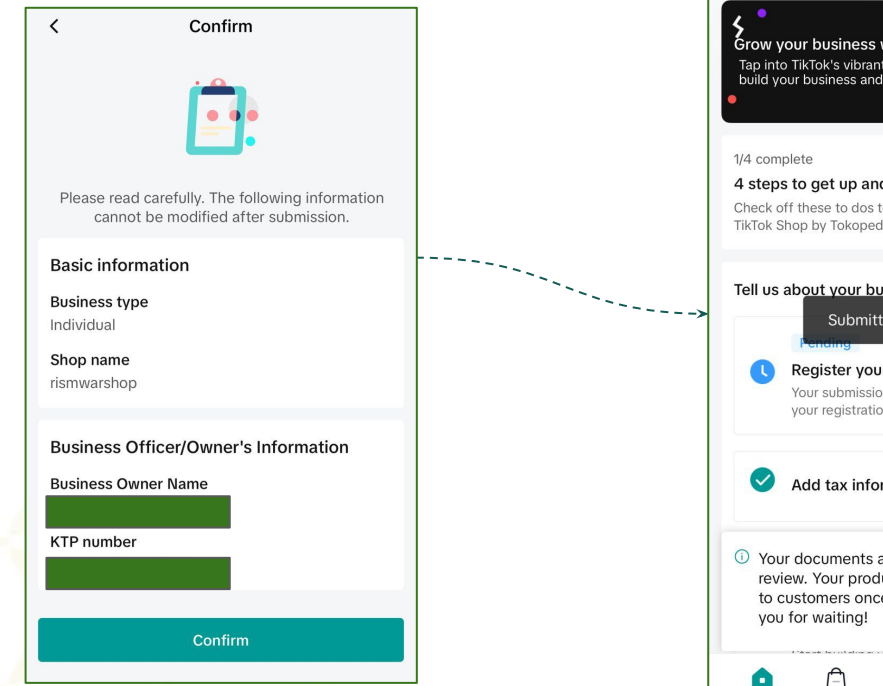

12. Jika data yang kamu submit sebelumnya sudah sesuai klik **"Confirm"** Selanjutnya pengajuan toko kamu akan direview dan kamu sudah bisa berjualan!

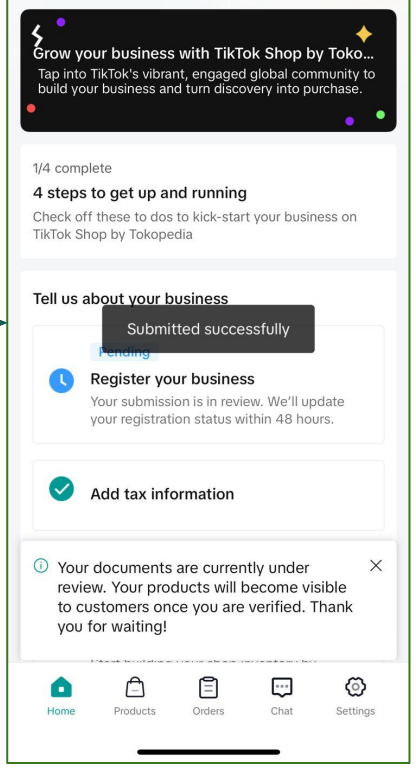

### **tokopedia**

#### Pengaturan Pengiriman

| MINBES TA                                                | NGERANG                |                          | Д <mark>0</mark> |
|----------------------------------------------------------|------------------------|--------------------------|------------------|
| Daily overview                                           | 0 PM (GMT+07:0         | 00)                      | >                |
| 2,0JT<br>Revenue                                         | 19<br>Orders           | <b>1,749</b><br>Visitors |                  |
| 🗉 Tasks                                                  |                        |                          |                  |
| Orders ready to s                                        | nip                    | 0                        | 3 >              |
| Rejected product                                         | 5                      |                          | >                |
| 👸 Growth Center                                          |                        |                          | >                |
| Missions<br>Use GMV Max a<br>Rp1,330,000 ac<br>cashback! | ids to get<br>I credit | () 19 days               | left             |
| Get Rp1,3 jt c<br>100% rewards remain                    | ff ads                 | Start                    |                  |
| Shoppable vid                                            | eos                    |                          | >                |
| Returns                                                  |                        | _                        | >                |
| Home Products                                            | Orders                 | Chat Cri                 | <u>ی</u>         |

|   | Settings                 |                      |
|---|--------------------------|----------------------|
| 8 | Account information      | >                    |
| 8 | Shop information         | >                    |
| Ê | Business information     | >                    |
| Ē | Tax information          | >                    |
| ٦ | Delivery                 | >                    |
| 8 | Payments                 | >                    |
| 0 | Warehouse address        | >                    |
| P | Holiday mode             | >                    |
| Ø | Linked TikTok accounts   | >                    |
| Ģ | Chat settings            | >                    |
| ٩ | Push notifications       | >                    |
| • | Language                 | >                    |
| H | ome Products Orders Chat | <b>O</b><br>Settings |

| <                                      | Delivery                                                |                                    |
|----------------------------------------|---------------------------------------------------------|------------------------------------|
| Shipping op<br>Use the des<br>changes. | otions settings can't be c<br>ktop version of Seller Ce | hanged in the app<br>enter to make |
| Shipped via                            | a platform ⑦                                            |                                    |
| Standard sł                            | nipping 🛕 🗯 🗸                                           | Active                             |
| Same day 8                             | hours 🍅 🗸                                               | Inactive                           |
| Same day                               |                                                         | Inactive                           |
| Instant 3 ho                           | ours 🍙 🗸                                                | Inactive                           |
| Economical                             | â 🏟 🗸                                                   | Active                             |
| Cargo 🙆                                | ŝ ∨                                                     | Active                             |

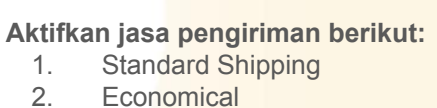

3. Cargo

### **tokopedia**

#### Pengaturan Pengiriman

| MINBES TA                                    | NGERANG                |                    | Д <sup>0</sup>    |
|----------------------------------------------|------------------------|--------------------|-------------------|
| Daily overview                               | 0 PM (GMT+07:          | 00)                | >                 |
| 2,0JT<br>Revenue                             | <b>19</b><br>Orders    | <b>1,7</b><br>Visi | <b>49</b><br>tors |
| 🗉 Tasks                                      |                        |                    |                   |
| Orders ready to s                            | nip                    |                    | 13 >              |
| Rejected product                             | 6                      |                    | <b>7</b> >        |
|                                              |                        |                    |                   |
| Srowth Center                                |                        |                    | >                 |
| Missions                                     |                        |                    |                   |
| Use GMV Max a<br>Rp1,330,000 ac<br>cashback! | ids to get<br>I credit | (t) 19 c           | lays left         |
| 🎯 Get Rp1,3 jt c                             | ff ads                 |                    |                   |
| 100% rewards remain                          | ing                    | Sta                | rt                |
| ■ Shoppable vid                              | eos                    |                    | >                 |
| Returns                                      |                        | _                  | >                 |
| Home Products                                | Orders                 | Chat               | 0                 |

| Settings                          |   |
|-----------------------------------|---|
| 은 Account information             | > |
| G Shop information                | > |
| Business information              | > |
| Tax information                   | > |
| Delivery                          | > |
| Payments                          | > |
| Warehouse address                 | > |
| 윤 Holiday mode                    | > |
| ⊘ Linked TikTok accounts          | > |
| <ul> <li>Chat settings</li> </ul> | > |
|                                   | > |
| Language     Language             | > |
|                                   | 0 |

#### Manage addresses

Add a pinpoint to your warehouse location to use this service.

×

C

 $\rightarrow$ 

#### Warehouse/Address

#### Admin Bestie

(+62)81574784570

sutera delima 2 no 16, Pd. Jagung, Kec. Serpong Utara, Kota Tangerang Selatan, Banten, 15326

Indonesia - Banten - South Tangerang -North Serpong - Pakulonan

Pinpoint set

Return Address

Admin Bestie

(+62)81574784570

sutera delima 2 no 16, Pd. Jagung, Kec. Serpong Utara, Kota Tangerang Selatan, Banten, 15326

Indonesia - Banten - South Tangerang -North Serpong - Pakulonan

#### Isi alamat gudang dengan:

sutera delima 2 no 16, Pd. Jagung, Kec. Serpong Utara, Kota Tangerang Selatan, Banten, 15326

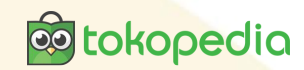

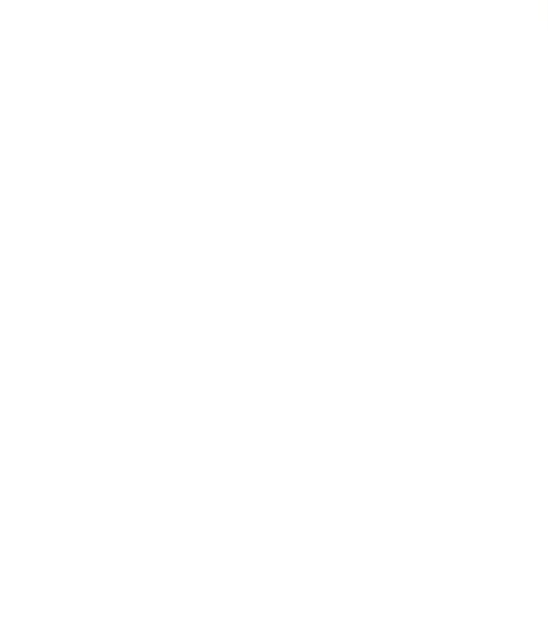

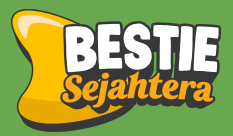

# Cara buat Toko Tiktok & Tokopedia dari Laptop

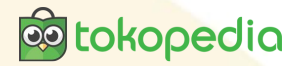

1. Buka website seller center di desktop melalui link berikut <u>https://seller-id.tokopedia.com/</u>

| tokopedia<br>∂Tiktok Shop   Seller Center | Academy |                                                                                     |                                        | Contact us ⊨ 🛕 US English ∽ |
|-------------------------------------------|---------|-------------------------------------------------------------------------------------|----------------------------------------|-----------------------------|
|                                           | Log in  | Don't have a                                                                        | n account yet? Sign up                 | ]                           |
|                                           |         | Phone number<br>ID +62 ∽ Enter your phone number<br>Password<br>Enter your password | Log in with email Forgot the password? |                             |
|                                           |         | Log in with SMS Code                                                                | count                                  |                             |

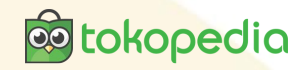

Hindonesia Merchant Switch country

#### Sign up

Have a TikTok for Business account? Log in

| Mobile Phone Number                                                                                           | Use email   |
|----------------------------------------------------------------------------------------------------|-------------|
| ID +62                                                                                                    |             |
| Mobile Phone Verification Code                                                                                |             |
|                                                                                                    | Resend code |
|                                                                                                    |             |
| Marsih08*                                                                                                    | ۲           |
| <ul> <li>Must contain numbers, letters and special character</li> <li>Must be 6–20 characters long</li> </ul> | s ⑦         |

Lengkapi dengan nomer telepon ka<mark>mu yang</mark> aktif dan klik **"send kode"** untuk mendapatkan kode Verifikasi. Selanjutnya masukan password untuk akun toko kamu!

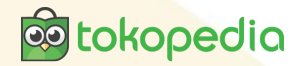

Business type

#### Individual

When onboarding as a sole trader, please select 'Individual' business type. Please note that we only accept applications from sole traders in Indonesia with a KTP.

#### Corporate

When onboarding as a company, please select 'Corporate' business type. Please note that company will need to provide a business license. Gunakan jenis kategori "**Individual**" untuk kategori tokomu

Buat nama tokomu semenarik mungkin, yang mudah diingat oleh orang lain

#### Shop name

You can just that a name now and change it later! Please don't use 'Flagship' or 'Official' as part of the shop name. Please don't use only numbers or special characters or any foreign characters other than English characters.

jinggastoreflowers

18/120

### **tokopedia**

#### Type of Identification

#### 🔾 КТР

1. The uploaded file must be a color scan, smaller than 10 MB, and in JPG or PNG format.

2. Make sure that the file you upload is clear and shows all relevant information, including your signature, and the characters on the document are not deformed or flared.

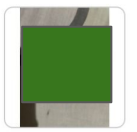

Please make sure the information you enter below is exactly the same as the information on the identification document you upload.

×

#### **KTP Number**

Business Owner Name

The name you enter here must match the name on your ID and payment account. You'll need to provide a valid payment account later in order to get paid.

| Owner's Date of Birth |   |   |   |
|-----------------------|---|---|---|
| December              | ~ | ~ | ~ |
|                       |   |   |   |

Unggah KTP untuk verifikasi data, pastikan data yang kamu unggah sudah sesuai ya!

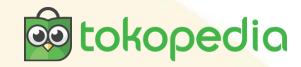

| Use below Use another                                                                |             |
|--------------------------------------------------------------------------------------|-------------|
| S Phone Number +628****8547 ₩                                                        |             |
| Email Address                                                                        |             |
|                                                                                      |             |
|                                                                                      | Resend code |
|                                                                                      |             |
| Get trends, news, promotions, recommendations, and account updates from the platform |             |
| Information cannot be changed once submitted.                                        |             |

I agree to the TikTok Advertising Terms and TikTok Payment Terms and acknowledge that a Business Center account as well as an advertising account will be automatically created for me to use advertising related services.

| Save | Submit |  |
|------|--------|--|
|      |        |  |

Masukan alamat email kamu yang aktif untuk verifikasi kode, input kode verifikasi yang dikirimkan via email kemudian klik icon **"Submit"** 

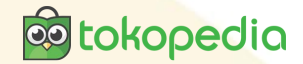

1 Your documents are currently under review. Your products will become visible to customers once you are verified. Thank you for waiting!

#### Grow your business with TikTok Shop by Tokopedia

Tap into TikTok's vibrant, engaged global community to build your business and turn discovery into purchase.

Data yang kamu submit sedang dalam proses review, setelah berhasil toko kamu siap jualan!

#### Informasi Toko

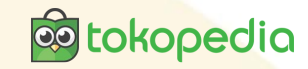

| tokopedio<br>∂Tīkītok Shop   Seller Center Managed by PT | Tokopedia                                                       | Customer me                   | ssages 🗘 🗘 (ව He p 📾                         |
|----------------------------------------------------------|-----------------------------------------------------------------|-------------------------------|----------------------------------------------|
| A Homepage                                               | Tell us about your business                                     |                               | jinggastoreflowers<br>Shop Code: IDLCVF4LW84 |
| Crders                                                   |                                                                 |                               | Owner                                        |
| Products                                                 | Register your business<br>Thanks for registering your business! | Seller Profile                | 🙁 My Account >                               |
| 📢 Marketing                                              |                                                                 | Account Settings              |                                              |
| 😤 Affiliate                                              | Add tax information                                             | Linked TikTok Accounts        | B US English                                 |
| 🕞 LIVE & video                                           |                                                                 |                               | Sime zone GMT+7 (Jakarta) >                  |
| ŏ Growth                                                 | Get your shop ready to go                                       |                               | [→ Log out                                   |
| 📷 Data compass                                           |                                                                 |                               |                                              |
| <b>Q</b> Account health                                  | Add your first product                                          | our first product or products | Get started                                  |
| Finance                                                  | Start boliding your shop inventory by adding y                  | our mist product or products. |                                              |
|                                                          |                                                                 |                               |                                              |
| Seller Profile                                           |                                                                 |                               |                                              |
| Account information Seller informa                       | tion Business information                                       |                               |                                              |

Seller information

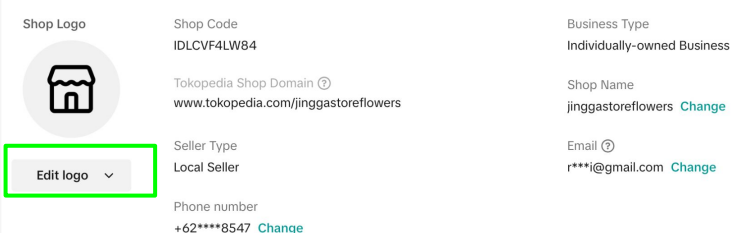

Sebagai pembeda tokomu dengan toko lainya ubah foto profil toko dengan menggunakan fitur "**Edit Logo**"

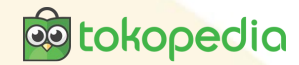

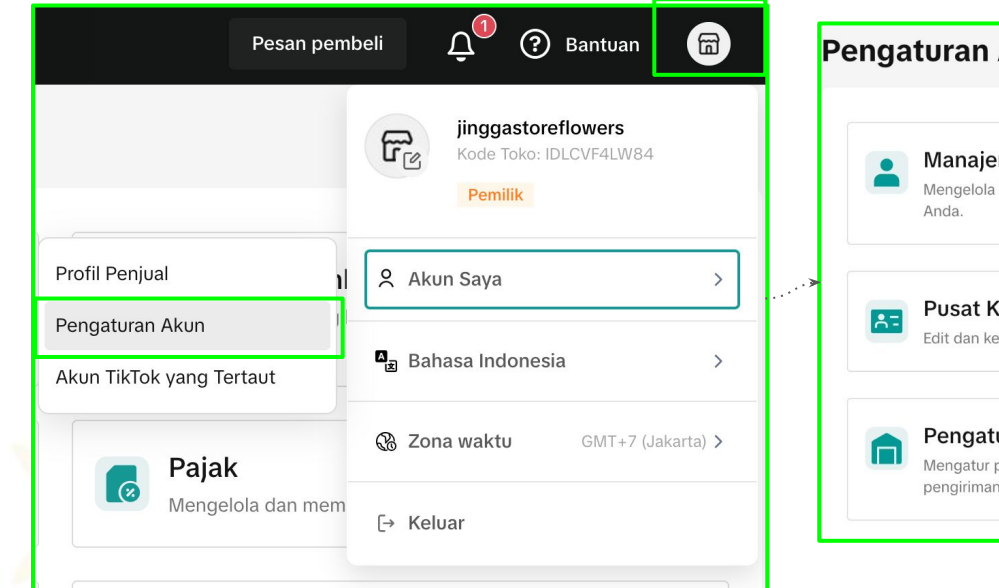

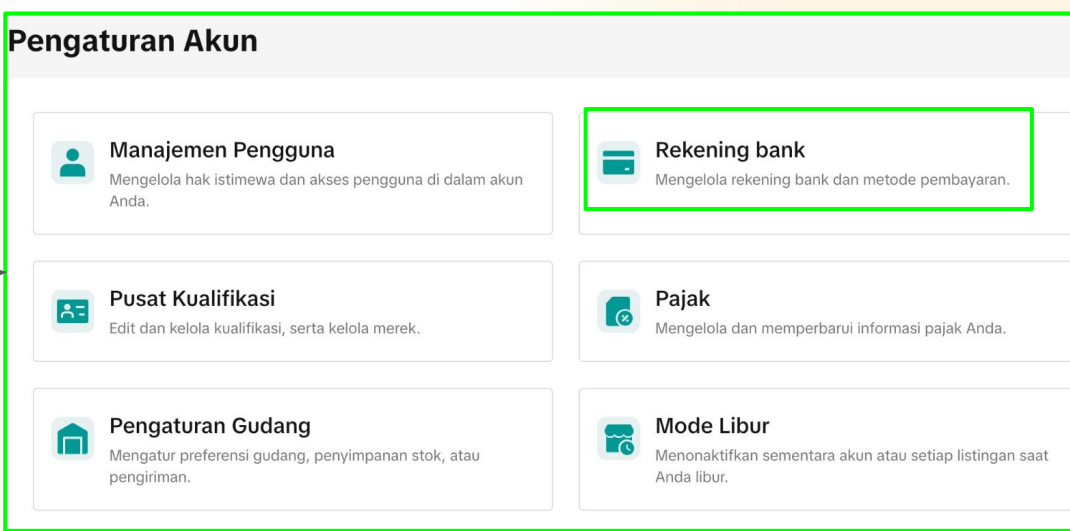

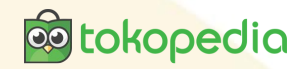

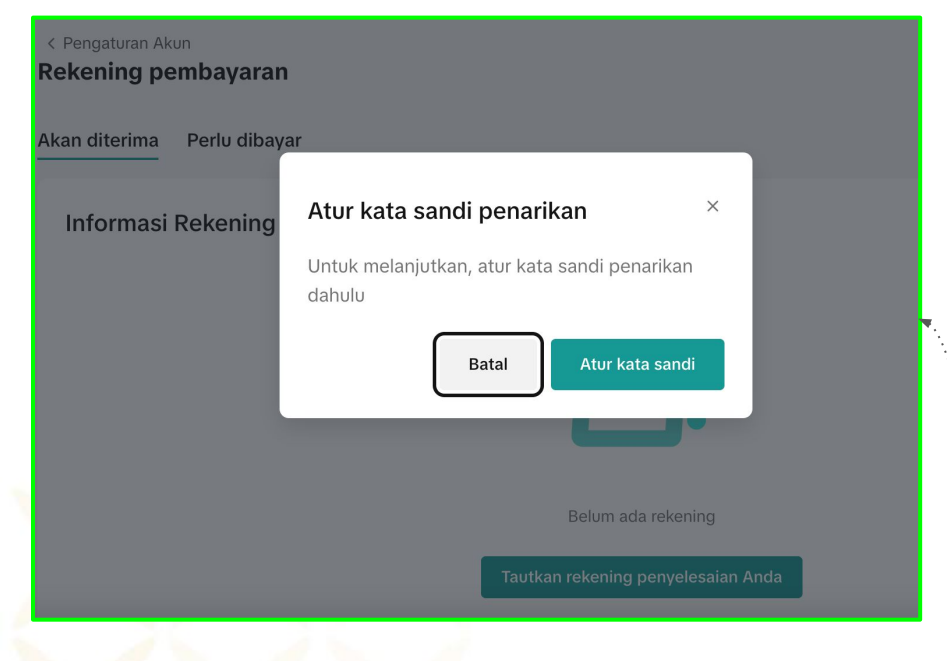

Sebelum mendaftarkan akun rekening bank kamu, kamu harus mengatur dulu kode kata sandi penarikan dulu ya!

# Atur kata sandi × Ø Verifikasi akun Anda ···· 02 Atur kata sandi Kata sandi baru Konfirmasikan kata sandi baru ·····

#### catatan:

Kode verifikasi hanya berlaku untuk 5 menit. Jika kata sandi tidak diatur dalam 5 menit, verifikasi harus diulang kembali.

### **tokopedia**

| 0 1 | Transfer bank           |               | IDF                  |
|-----|-------------------------|---------------|----------------------|
| Nar | ma 🛈                    |               |                      |
|     |                         |               |                      |
| Nai | ma bank                 |               |                      |
| (   | Bank Central Asia (BCA) |               | Ŷ                    |
| No  | mor rekening bank       | Email         |                      |
|     |                         | @gmail.c      | om                   |
|     |                         | Tetankan saha | azi rekening utama 🕄 |

Masukan nomor rekening kamu pada "Metode Penarikan Uang" selanjutnya input juga alamat email kamu yang aktif juga ya!

Setelah berhasil nomer rekening kamu akan terdaftar untuk penarikan uang

| Akan diterima Perlu dibayar     |                     |   |
|---------------------------------|---------------------|---|
|                                 |                     |   |
| Informasi Rekening Penyelesaian |                     | U |
| Metode Pembayaran               | Nama Penerima       |   |
| Rekening bank                   | S**H                |   |
|                                 | Nomor rekening bank |   |
| Nama Bank                       | 0                   |   |

#### Pengaturan Akun

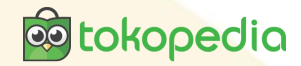

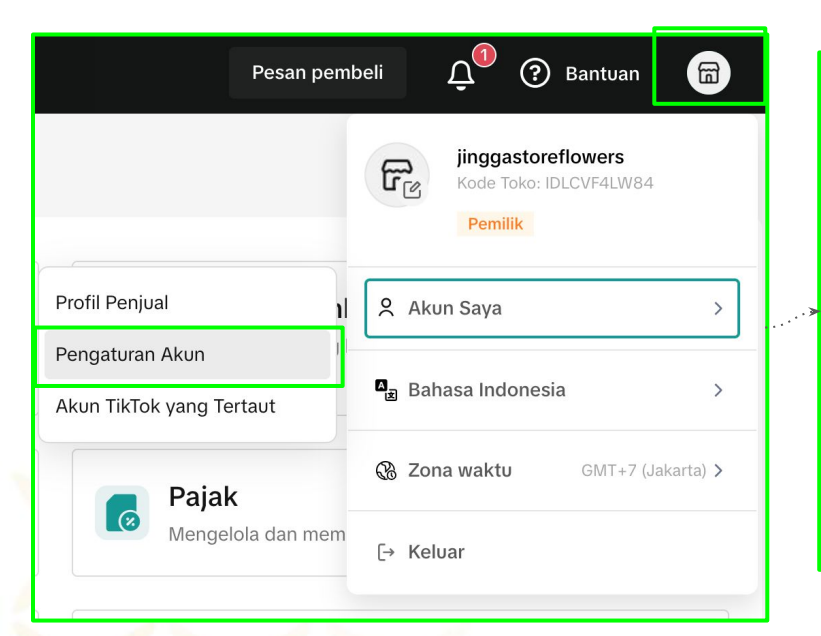

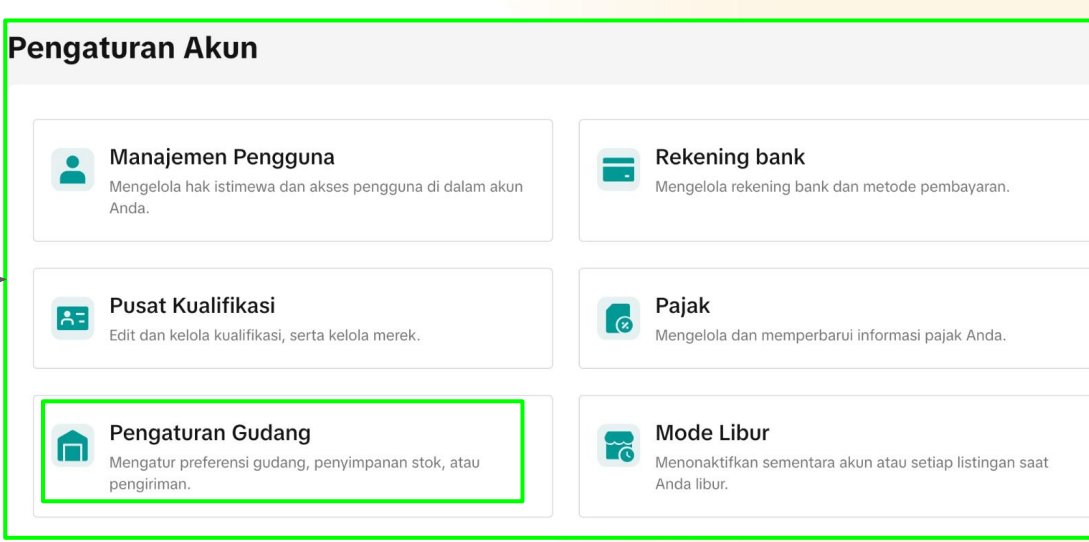

### Pengaturan Akun

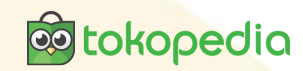

| Pengaturan Akun<br>lamat gudang/Alamat t                  | oko                                                           |                               |                                                                                           |             |                 |   |         |                                                                                              |
|-----------------------------------------------------------|---------------------------------------------------------------|-------------------------------|-------------------------------------------------------------------------------------------|-------------|-----------------|---|---------|----------------------------------------------------------------------------------------------|
| Semua gudang pick-u<br>Gudang default (penyimpanan):      | D<br>Rumah PMN 😢 Ubah                                         |                               |                                                                                           | Tamk        | ahkan gudang 🗸  |   | ls<br>m | i alamat pick up dan alamat pengemablian<br>nenggunakan data berikut!                        |
| Nama Gudang                                               | Alamat                                                        | Nama Kontak                   | Wilayah pengiriman<br>(Pilih wilayah yang<br>masuk dalam<br>jangkauan pengiriman<br>Anda) | Status      | Tindakan        |   | \<br>\  |                                                                                              |
| Rumah PMN<br>Kode Gudang: 749858729733816<br>Gudang utama | sutera delima 2 no 16, Pd. Jag<br>Pondok Jagung, Serpong Utar | (+62)89517596826<br>Admin PMN | Republik Indonesia                                                                        | Diterbitkan | Ubah            |   |         | Isi alamat gudang dengan:<br>sutera delima 2 no 16, Pd. Jagung, Kec. Serpong                 |
|                                                           |                                                               |                               |                                                                                           |             |                 | _ |         | Utara, Kota Tanger <mark>ang Selatan, Banten, 15326</mark><br>(Jadikan sebagai alamat utama) |
| lamat gudang pengen                                       | ıbalian                                                       |                               |                                                                                           | Tam         | bahkan gudang 🗸 | / |         |                                                                                              |
| Nama Gudang                                               | Alamat                                                        | Nama Kontak                   | Memenuhi syarat<br>untuk dijual di                                                        | Status      | Tindakan        |   |         |                                                                                              |
| Rumah PMN<br>Kode Gudang: 749856071455663                 | sutera delima 2 no 16, Pd. Jag<br>Pondok Jagung, Serpong Utar | (+62)89517596826<br>admin pmn | Republik Indonesia                                                                        | Diterbitkan | Ubah            |   |         |                                                                                              |

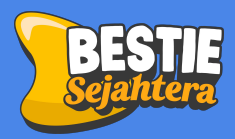

## **Cara daftar WA Business**

#### Pembukaan Toko Whatsapp

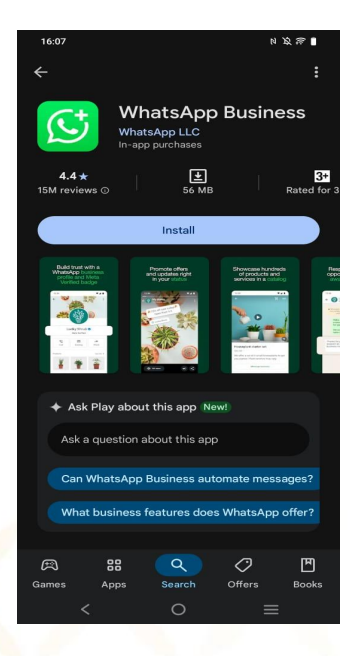

Unduh & Instal Aplikasi WhatsApp Business

1.

Android: Buka Google Play Store, cari "WhatsApp Business", lalu unduh dan instal. iPhone: Buka App Store, cari "WhatsApp Business", lalu instal.

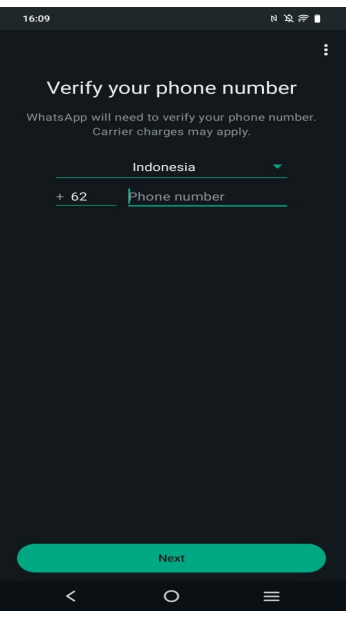

2. Masukkan nomor telepon bisnis Anda (**bisa berbeda dari nomor WhatsApp pribadi**).

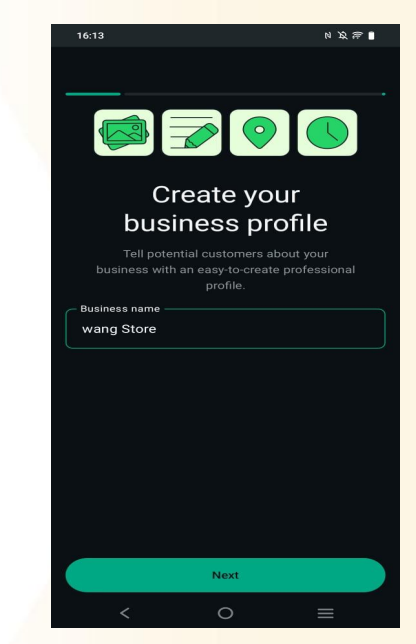

3. Buat Profil Bisnis Masukkan nama bisnis Anda (misalnya **Wang Store**).

#### Pembukaan Toko Whatsapp

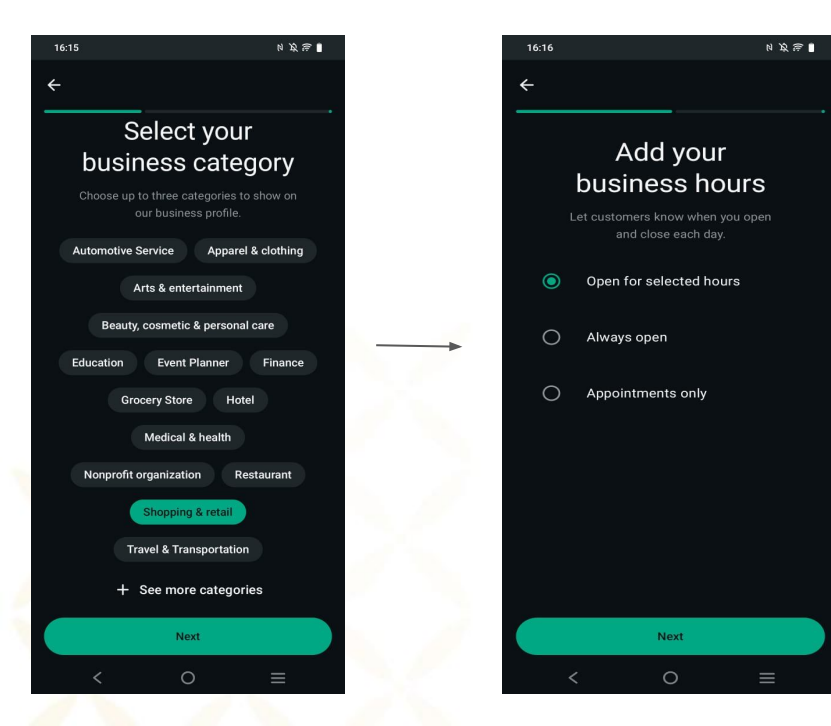

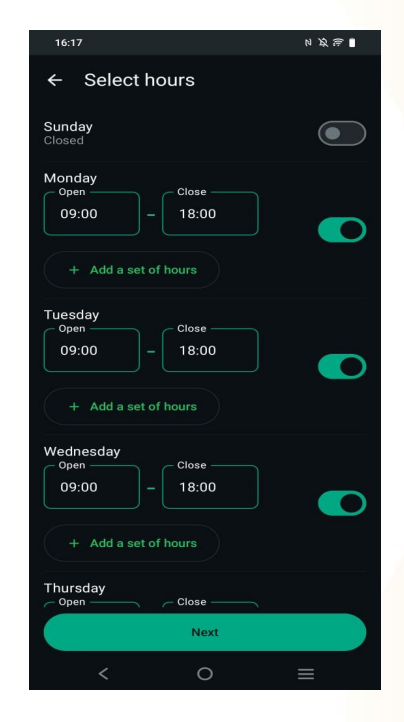

## 4. Tambahkan informasi penting:

- Kategori bisnis (misalnya: Makanan & Minuman)
- Jam operasional

#### Pembukaan Toko Whatsapp

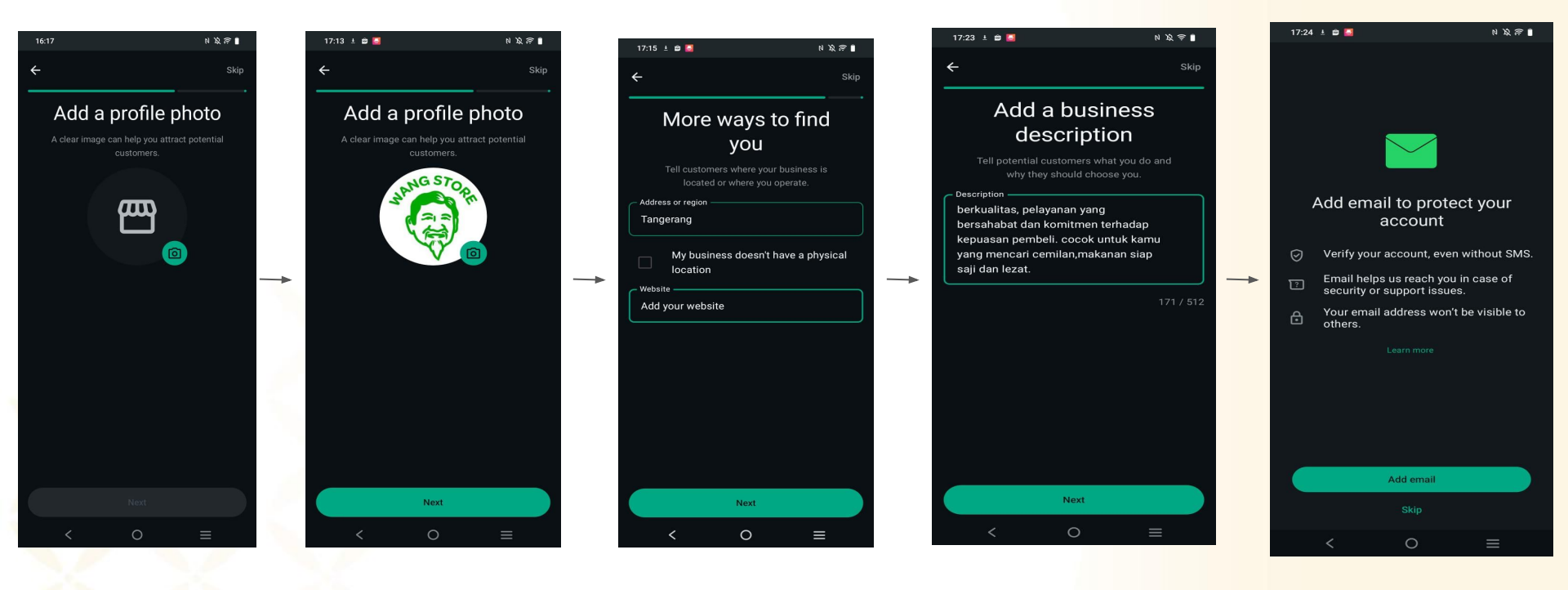

- 5. Tambahkan informasi penting:
  - Masukan Logo atau Banner Toko Bisnis
  - Alamat Gudang
  - Deskripsi toko
  - Dan tambahkan Email

#### **Pembuatan Etalase Produk**

NKR

17:25 ± 🖆 📕

Create a catalog

Set up your WhatsApp mobile storefront

Offer better browsing Show what you're selling right in WhatsApp

Share your offerings Send your items or entire catalog in chats

Get started fast It's just a few steps and saves space or your phone

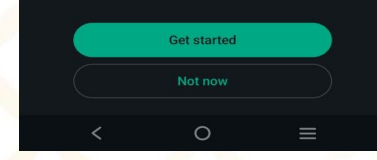

6. Buat **Katalog Produk** yang akan di jual.

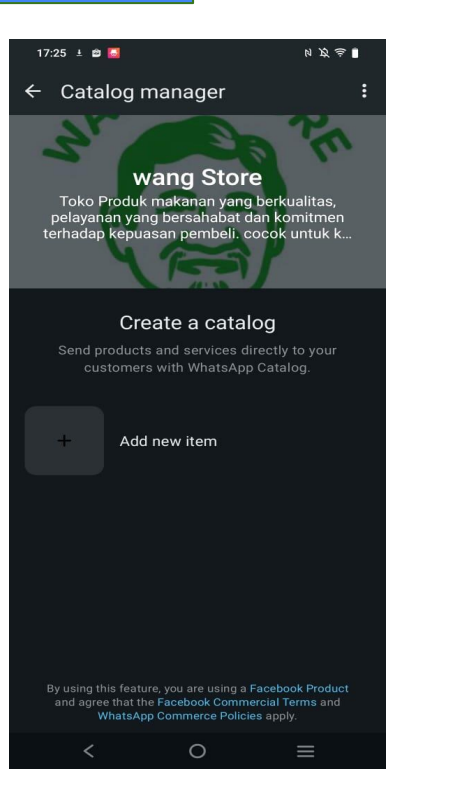

7. Tambahkan Produk yang akan dipasarkan/dijual

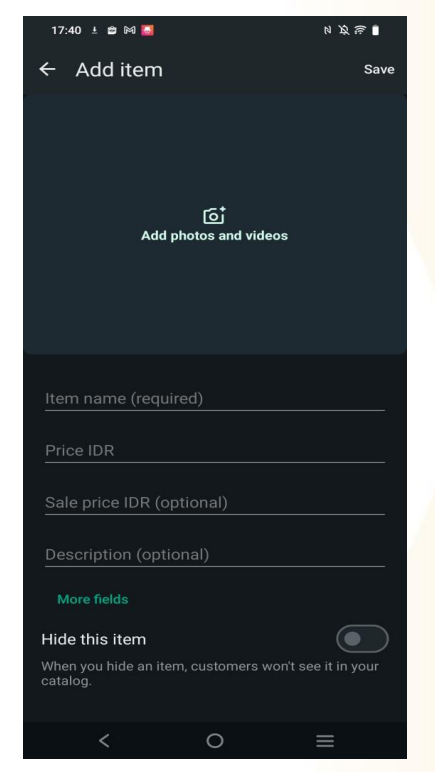

8. Masukan Foto Produk, Harga Produk dan Deskripsi mengenai produk

| 17:51                                                                                                    | マガジョ                 |  |  |  |  |
|----------------------------------------------------------------------------------------------------|----------------------|--|--|--|--|
| ← Add item                                                                                                    | Save                 |  |  |  |  |
| Bih -nku                                                                                                    | GORE!<br>(100 e40    |  |  |  |  |
| Bihunku Instant<br>Bakso Sapi 50gr                                                                                                    | 10Pcs A              |  |  |  |  |
| Item name (required)<br>Bihunku instant Bakso Sapi - 5<br>Price IDR<br>25 000 00                                                                                                    | i0gr - 10pcs         |  |  |  |  |
| Sale price IDR (optional) Description (optional)                                                                                                    |                      |  |  |  |  |
| Bihunku Bakso Sapi adalah produk Bihun<br>instan yang memiliki cita rasa bakso sapi<br>gurih dalam satu mangkuk yang cukup<br>disajikan dalam 2 menit. Terbuat dari<br>perpaduan pati jagung, beras, dan bumbu<br>yang terbuat dari bahan alami, memberikan<br>bihunku instan yang sehat dan lezat. |                      |  |  |  |  |
| Cara penyajian :<br>- masukan Bihunku ke dalam air<br>selama 2 menit<br>- Angkat dan tiriskan bihun<br>- Tambahkan bumbu dan tonpin                                                                                                    | mendidih<br>n sesuai |  |  |  |  |
| < 0                                                                                                    | ≡                    |  |  |  |  |
| ) Setelah menamh                                                                                                    | ahkan                |  |  |  |  |

9. Setelah menambahkan produk, deskripsi dan harga **Jangan Lupa untuk Save** 

## Next Topic :

## Day-2 Etalase Menarik, Pembeli Datang! Yuk, Lengkapi Produkmu

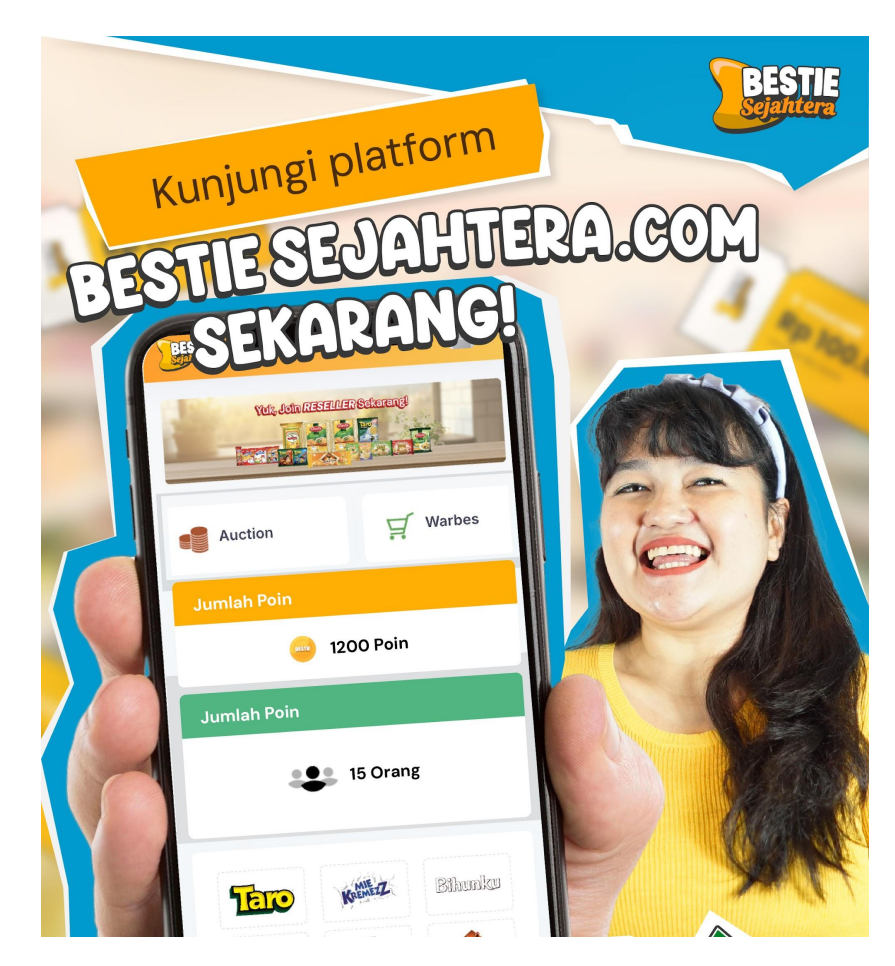

The content of this proposal including but not limited to all event concepts and designs, excluding illustrative image, is Copyright © 2024 Perdagangan Maya Nusantara